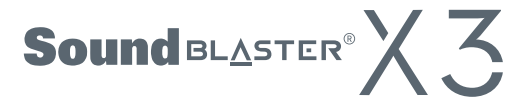

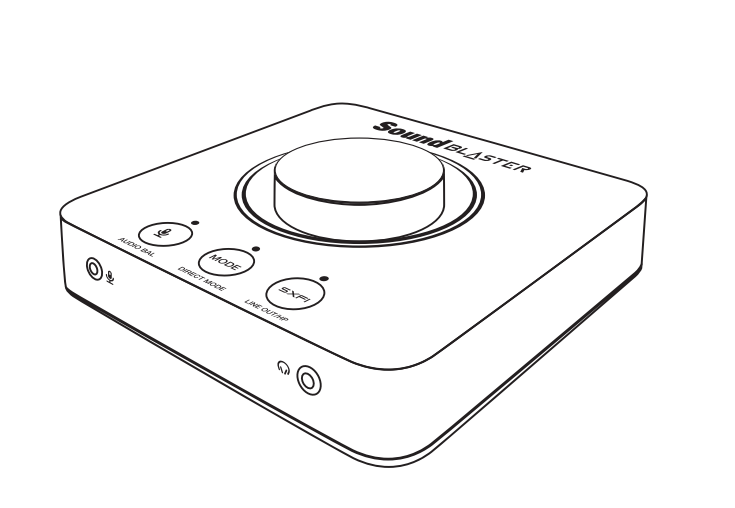

使用产品前请阅读使用说明 Model No. / 型號 / 型号: SB1810 声霸卡(耳机放大器)/ 聲霸卡(耳機放大器) 产品认证标准: GB13837, GB17625.1, GB8898 PN 03SB181000000 RevB

EN. You need to provide this serial number if you require technical support for this product. FR. Vous devez fournir ce numéro de série si vous avez besoin d'assistance technique pour ce produit. DE. Diese Seriennummer wird im Bedarfsfall vom technischen Kundendienst für das Produkt abgefragt. ES. Si necesita asistencia técnica para este producto, tendrá que proporcionar este número de serie. PL. W razie korzystania z pomocy technicznej odnośnie tego produktu, muszą Państwo podać ten numer CZ. Toto výrobní číslo musíte uvést, budete-li požadovat k výrobku technickou podporu. SK. V prípade potreby získať technickú podporu ohľadne tohto výrobku budete toto sériové číslo potrebovať. RU. Если вам потребуется техническая поддержка по изделию, необходимо будет указать серийный номер. JP. テクニカルサポートを受ける際に、シリアル番号が必要となりますので、シリアル番号ラベルを上部のシリアル番 号欄に貼り付け(貼り付けた状態で出荷されている場合もあります) 、本書を大切に保管してください。 KR. 제품의 기술 지원이 필요할 경우 이 일련 번호를 제공해야 합니다 CS. 今后若需要技术支持服务,您还需提供此序列号。 CT. 今後若需要技術支持服務, 您還需提供此序列號。

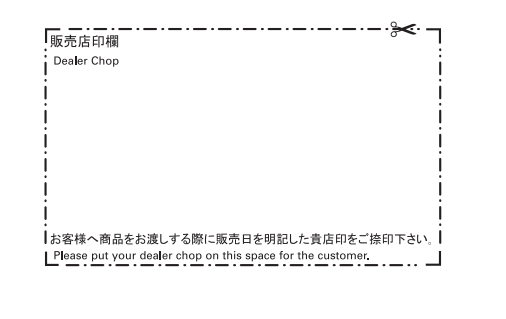

| Serial No / Numéro de série / Seriennummer / Número<br>de serie / Numer seryjny / Výrobní číslo / Sériové císlo |
|----------------------------------------------------------------------------------------------------|
| Серийный номер / シリアル番号 / 일련 번호 / 序列号 / 序列號                                                                     |

## 6. Software Download

Unlock your Sound Blaster X3 with Sound Blaster Command software. Download the software and its user manual at creative.com/support/SBX3.

## Sound Blaster Command

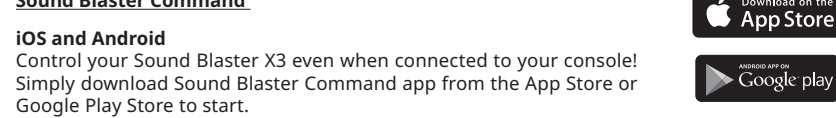

### Windows / Mac

Download Sound Blaster Command software from **creative.com/support/SBX3** to enjoy complete control of your audio experience on the Sound Blaster X3.

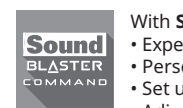

With **Sound Blaster Command**, you can: • Experience professionally-tuned audio presets for gaming, movies and music • Personalize audio effects with Sound Blaster Acoustic Engine • Set up speakers and headphones' configuration avback and recording settings

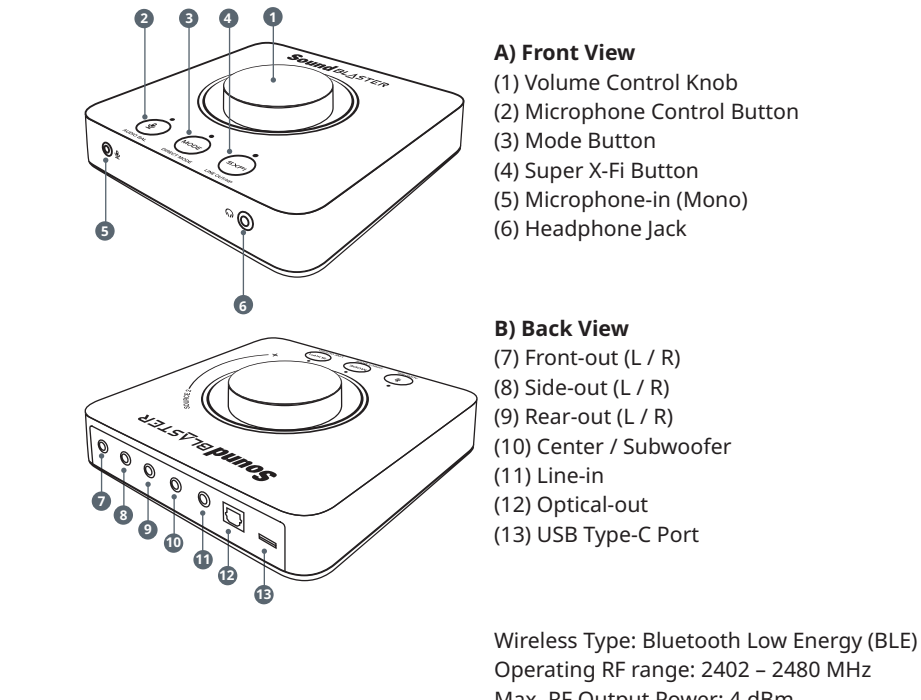

1. Overview

Operating RF range: 2402 – 2480 MHz Max. RF Output Power: 4 dBm Input: 5V ---- 1A

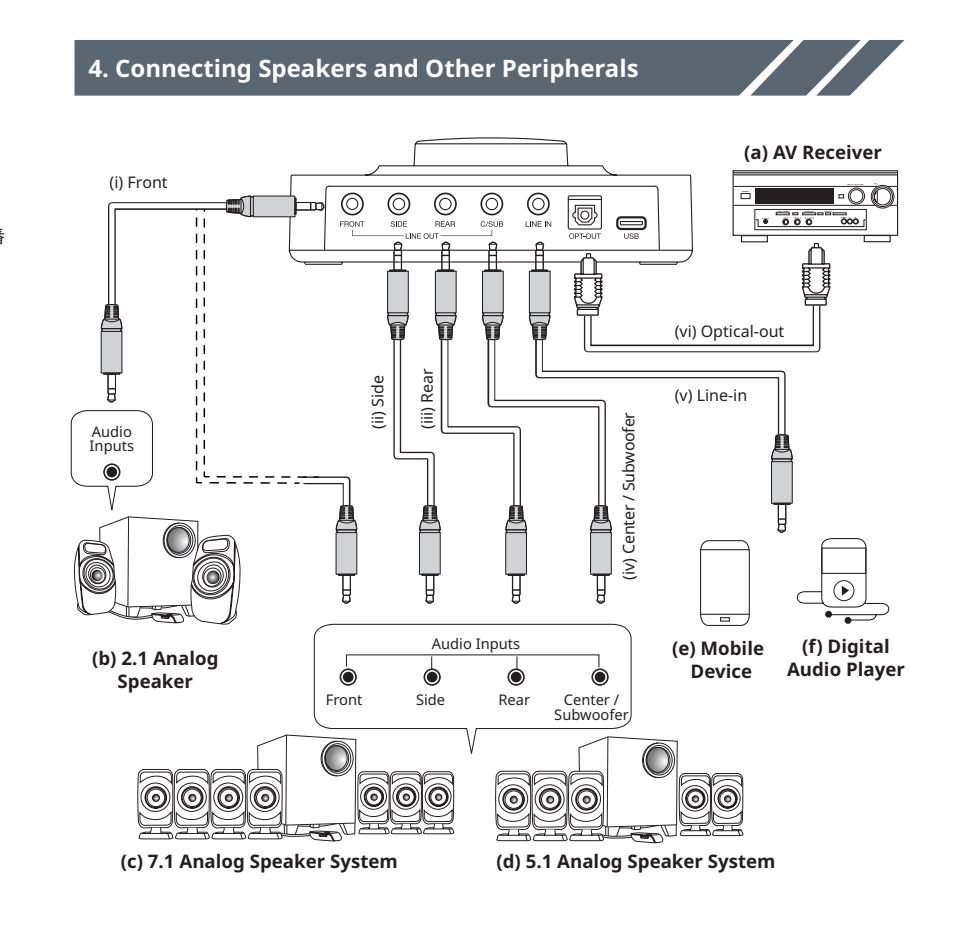

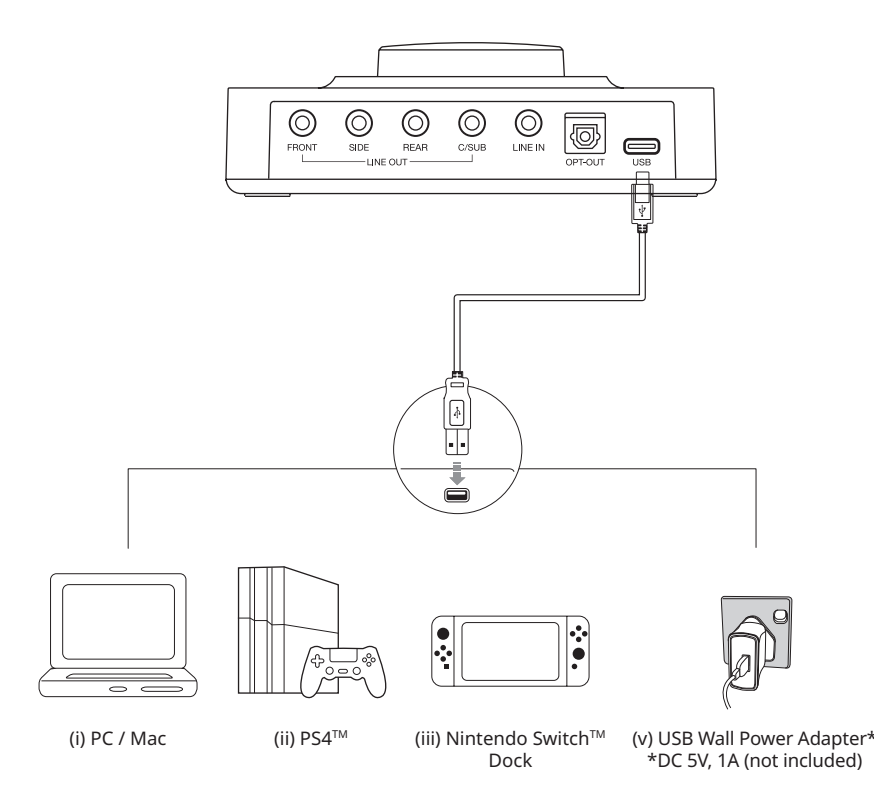

## 5. Button Functions and LED Indicators

2. Powering The Device

#### Sound BLASTER ົ S×FI-4 3 1 Volume Control Knob Turn the knob left / right to decrease / increase playback's, microphone's or Audio Playback Volume BLUE Microphone Volume RED Balance's volume. Press and hold to initiate Bluetooth Pairing\*. GREEN / CYAN / ORANGE Audio Balance nnection is st Bluetooth Low Energy (BLE) WHITE control on a smart device only. Audio streaming is not available via Bluetooth Connection **2** Microphone Control Button Press once to switch to Mic control. LED OFF Mic Input / Monitoring Level – Off () Use Volume Control Knob to control Mic nput Level. Press on the Volume Contro RED Mic Input / Monitoring Level – On Knob once to mute Mic. Press and hold to activate / deactivate GREEN Audio Balance – On Audio Balance feature.

|             | <b>S</b> Mit                                                                                                    | Sue Button    |                                                            |
|-------------|----------------------------------------------------------------------------------------------------|---------------|------------------------------------------------------------|
| MODE        | Press to cycle through EQ modes.                                                                                             | LED OFF       | EQ – Off                                                   |
| DIRECT MODE | select from three different EQ modes by<br>pressing the Mode button. When Super                                              | GREEN         | EQ for SXFI*<br>*Only available when Super X-Fi is enabled |
|             | X-Fi is enabled, only EQ for SXFI Mode is available.                                                                         | WHITE         | Mode 1 – Music                                             |
|             | Users may also customize and assign their own EQs to any of the EQ modes                                                     | PURPLE        | Mode 2 – Movies                                            |
|             | on Sound Blaster Command software to better suit their preference.                                                           | BLUE          | Mode 3 – Footsteps Enhancer                                |
|             | F                                                                                                    | ORANGE        | Direct Mode (Press and hold)                               |
|             | 4 Supe                                                                                                    | er X-Fi Butto | n                                                          |
| SXFI        | Press and hold to switch between Line-<br>out (Speaker) and Headphone Output.                                                | LED OFF       | Line-out (Speaker)                                         |
| LINE OUT/HP | When in Headphone mode, press once<br>to enable / disable Super X-Fi.                                                        | GREEN         | Headphone Output: Super X-Fi – On                          |
|             | following the instructions provided<br>under "Setting Up Super X-Fi".                                                        | ORANGE        | Headphone Output: Super X-Fi – Off                         |
|             | 5 Audi                                                                                                    | o Balance F   | eature                                                     |
| ٩           | Press and hold the Microphone Control<br>Button to enable / disable Audio Balance.<br>Turn the knob clockwise to listen to   | GREEN         | Audio Balance – On                                         |
| AUDIO BAL   | Speaker's output while reducing SPDIF<br>Interface's volume. Turn the knob anti-<br>clockwise to listen to SPDIF Interface's | ORANGE        | Audio Source – SPDIF Interface                             |
|             | output while reducing Speaker's volume.<br>Subsequently, press the Volume Control<br>Knob once to reset the balance.         | CYAN          | Audio Source – Line-out (Speaker)                          |

3. Connecting Headphones / Headset and Microphone

 $\bigcirc$ 

(d) Mic / Audio splitter cable\*

(b) Headset

Ø

(a) Microphone

@ (◯)

(c) Headphones

\*Cables not included

# DE 1. Überblick Windows / Mac Veuillez télécharger Sound Blaster Command sur creative.com/ support/SBX3 pour contrôler pleinement votre expérience audio du Sound Blaster X3.

 Sound Blaster Command vous permet de :
 Bénéficier de préréglages audio effectués par des professionnels concernant les jeux, les films et la musique nnaliser des effets audio grâce à l'Acoustic Engine du und Blaster Configurer les haut-parleurs et les écouteurs Modifier les paramètres de lecture et d'enregistrement \* L'Acoustic Engine du Sound Blaster est disponible sur PC et Mac uniquemer

7. Configuration du Super X-Fi Veuillez télécharger le SXFI App sur votre appareil mobile

Windows / Mac

Vesimiz créer un compte Personnalisez un profii Super X-Fi en effectuant un profii de modelage de la tête et de l'oreille dans le SXFI App Téléchargez le logiciel Sound Blaster Command pour votre PC / Mac Téléchargez le profii Super X-Fi dans le Sund Blaster X3 en vous connectant à votre compte sur Sound Blaster X3 en vous connectant à votre compte sur Sound Blaster X3 en Vesuillez consulter creative.com/SBX3#setup pour obtenir d'autres informations

d'autres information Enregistrement du produit -Venregistrement de vorte produit vous garantit de profiter d'un service et d'une assistance adaptés. Vous pouvez enregistrer votre produit lors de l'installation ou à l'adresse **www.creative.com/register**.

(d (e, (f) Services d'assistance technique et clientèle ———

Modus-taste Super X-Fi-taste Mikrofoneingan a (Mono) Kopfhörerausgang Funktyp: Bluetooth Low Energy (BLE) Betriebsfrequenzbereich: 2402 – 2480 MHz Max. Hochfrequenzabgabe: 4 dBm Eingang: 5V === 1A 2. Schalten Sie das Gerät ein

(i) PC / Mac (iii) Nintendo-Switch<sup>w</sup> -Dockingstation
 (ii) PS4<sup>m</sup> (iv) USB-Steckernetzteil \*
 \*DC5V, 1Anicht enthalten)
 3. Kopfhörer / Headset und Mikrofon anschließen

Mikrofonsteuertaste

PL

4. Anschließen von Lautsprechern und anderen Peripheriegeräten

## Windows / Mac Laden Sie Sound Blaster Command von creative.com/

Moustaste Drücken Sie, um durch die EQ-Modi zu wechseln. Wenn Super X-Fl deaktiviert ist, können Benutzer durch Drücken der Modustaste aus drei verschiedenen EQ-Modi auswählen. Wenn Super X-Fl aktiviert ist, ist nur der SXFI-EQ-Modus verfügbar. Modus 1, Modus 2 und Modus 3 sind nicht verfügbar. Veringuen, modus 1, modus 2 una modus 3 sind nicht verfulgbar. Benutzer können auch ihre eigenen EQs anpassen und jedem der EQ-Modi in der Sound Blaster Command-Software zuweisen, um sie besser an ihre Vorlieben anzupassen. LED AUS - EQ - Aus GRÜN - SXFI EQ\*

\* Nur verfügbar, wenn Super X-Fl aktiviert ist WEISS – Modus 1 – Musik LILA - Modus 2 - Filme BLAU - Modus 3 - Schrittverstärker ORANGE - Direktmodus (Halten Sie die Taste)

Gedrückt halten, um zwischen Line-Out-Ausgang (Lautsprecher) und Kopfhörerausgang umzuschalten. Drücken Sie im Kopfhörermodus einmal, um Super X-Fi zu

 Mac nerunter
 Laden Sie das Super X-Fi-Profil in Sound Blaster X3, indem Sie sich mit Sound Blaster Command in Ihrem Konto anmelden Weitere Informationen erhalten Sie unter creative.com/SBX3#setup

5. Audio-Balance-Funktion Audio-Balance-Funktion Halten Sie die Mikrofonsteuertaste gedrückt, um die Audio-Balance zu aktivieren / deaktivieren. Drehen Sie den Knopf im Uhrzeigersinn, um die Lautstprecherausgabe zu hören, während Sie die Lautstärke der SPDIF-Uhrzeigersinn, um die Ausgabe der SPDIF-schnittstelle zu hören, während Sie die Lautstärke des Lautstprechers verrienzen. Dricken Sie anschließend einem I des

support/SBX3 herunter, um die vollständige Kontrol Audioerlebnis auf dem Sound Blaster X3 zu erhalten. Mit Sound Blaster Command können Sie: Renießen Steide professionell abgestimmte Audio-Voreinstellungen für Spiele, Filme und Musik Personalisieren Sie die Audio-Effekte mit der Sound Blaster Acoustic Engine • Richten Sie die 'Konfiguration der Lautsprecher und Köpfhörer, ein

Kopfhörer ein • Passen Sie die Wiedergabe- und Aufnahmeeinstellungen an \* Sound Blaster Acoustic Engine ist nur für PC und Mac verfügbar

7. Einrichten von Super X-Fi

Laden Sie die **SXFI App** auf Ihr Mobilgerät herunter und registrieren Sie sich für ein Konto Personalisieren Sie ein Super X-FI-Profil, indem Sie das Profil Kopf- und Ohrkartierung in der **SXFI App** verzolltstendigen

vervollständigen Laden Sie die Sound Blaster Command-Software für Ihrer PC / Mac herunter

Produktregistrierung Durch die Registrierung Ihres Produktes genießen Sie umfangreiche Service- und Produktunterstützungsleistur Sie können das Produkt entweder bei der Installation ode www.creative.com/register registrieren.

4. Super X-Fi-Taste

aktivieren / deaktivieren. Richten Sie Ihr Super X-Fi-Profil ein, indem Sie den Anweisungen unter "Einrichten von Super X-Fi" folgen LED AUS - Line-Out (Lautsprecher) GRÜN - Kopfhörerausgang: Super X-Fi - Ein ORANGE - Kopfhörerausgang: Super X-Fi - Aus

3. Modustaste

 
 AV-Receiver
 (i)
 Front

 2.1-Analog-Lautsprecher
 (ii)
 Seite

 7.1-Analog-Lautsprechersystem
 (iii)
 Hinten

 5.1-Analog-Lautsprechersystem
 (iv)
 Center / Subwc

 Mobilgerat
 (v)
 Optischer-Ausg

 Player für digitale Audiowiedergabe
 (vi)
 Line-Eingang
 5. Tastenfunktionen und LED-Anzeigen Lautstärkeregler

Front-Out (L / R) Seiten- Out (L / R) Rear-out (L / R) Center / Subwoo Line-Eingang Optischer-Ausga USB-Typ-C-Anscl

Back View

\*Sound Blaster Acoustic Engine is available on PC and Mac only

### 7. Setting Up Super X-Fi

- Download SXFI App on your mobile device and register for an account
- Personalize a Super X-Fi profile by completing the Head and Ear Mapping profile in the 2. SXFI App
- Download Sound Blaster Command software for your PC / Mac
- Load the Super X-Fi profile onto Sound Blaster X3 by signing into your account on Sound 4. Blaster Command
- 5. Visit creative.com/SBX3#setup to learn more

Google play

5. Fonctions des boutons et voyants

analogique 5.1 Appareil mobile

FR

1. Présentation

(i) PC / Mac
 (ii) PS4<sup>™</sup>

(b) Casque

(d)

Microphone

Vue avant

vue avant Bouton de réglage du volume Bouton de réglage du microphone Bouton Mode Bouton Super X-Fi Entrée micro (mono) Sortie casque

2. Mise sous tension de l'appareil

Type de réseau sans fil : technologie Bluetooth Low Energy (BLE) Portée RF de fonctionnement : 2402 – 2480 MHz Puissance de sortie RF max. : 4 dBm Entrée : 5V === 1A

3. Connexion des écouteurs/du casque et du microphone

4. Connexion des haut-parleurs et autres périphériques

 Connextion des naut-parieurs et autres periprieriques

 Récepteur AV
 (i)
 Avant

 2.1 Haut-parleur analogique
 (ii)
 Côté

 Système de haut-parleurs
 (iii)
 Arrière

 analogique 7.1
 (iv)
 Central / Caisson de basse

 Système de haut-parleurs
 (v)
 Sortie optique

 analogique 5.1
 (vi)
 Entrée ligne

Bouton de réglage du volume Tournez le bouton vers la gauche/droite pour diminuer/augment volume de lecture, du microphone ou de la balance audio. Appuy et maintenez la touche enfoncée pour lancer le couplage Bluetoi \* La connexion Bluetodu es strictement réservée au contrôle de périphérique un appareil intelligent. Le streaming audio n'est pas disponible via Blu BLEU – Volume de lecture

(iii) Station d'accueil Nintendo Switch™
 (iv) Adaptateur secteur mural USB\*
 \*DC 5 V, 1 A (non inclus)

(c) Écouteurs(d) Câble répartiteur Micro / Audio \*

B) Vue arrière
 (7) Sortie avant (G / D)
 (8) Sortie latéral (G / D)
 (9) Sortie arrière (G / D)
 (10) Central / Caisson de bass
 (11) Entrée ligne
 (12) Sortie optique
 (13) Port USB Type-C
 tetorth Low Energy (BLE)

\* Câbles non inclu

ROUGE - Volume de lecture VERT/CYAN/ ORANGE - Balance audio BLANC - Connexion Bluetooth Low Energy (BLE)

- Bouton de réglage du microphone Appuyez une fois pour passer au réglage du micro. Utilisez le bouton de réglage du volume pour contrôler le niveau des entrée micro. Appuyez une fois sur le bouton de réglage du volume pour désactiver le micro. désactiver lé micro. Appuyez et maintenez la touche enfoncée pour activer/désactiver la fonction de balance audio. VOYANT ETEINT – Niveau entrée micro/Mic monitoring – Éteint

bouton Versi a orote pour ecouter la sorte du haut-parietu tout en réduisant le volume de l'interface SPDIF. Tournez le bouton vers la gauche pour écouter la sortie de l'Interface SPDIF tout en réduisant le volume du haut-parieur. Appuyez ensuite une fois sur le bouton de réglage du volume pour réinitialiser la balance. VERT – Balance audio – Allumé ORANGE – Source audio – Interface SPDIF CYAN – Source audio – Sortie ligne (haut-parleur)

**Bouton Super X-Fi** 

6. Téléchargement du logiciel Déverpouillez votre Sound Blaster X3 à l'aide du logiciel Sound Blaster Command. Veuillez télécharger le logiciel et son manuel d'utilisation sur creative.com/support/SBX3.

ROUGE – Niveau entrée micro/Mic monitoring – Allumé VERT – Balance audio – Allumé

Bouton Made Bouton Made Appuyez sur le bouton pour faire défiler les modes EQ. Lorsque le Super X-Fi est désactivé, les utilisateurs peuve choisir entre trois modes d'égalisation différents en appuyant sur le bouton Mode. Lorsque le Super X-Fi est activé, seu le mode SXFI EQ est disponible, tandis que le modes Mode 1, Mode 2 et Mode 3 ne sont pas disponible Les utilisateurs peuvent écalement personnaliser et

modes Mode 1, Mode 2 et Mode 3 ne son paso Les utilisateurs peuvent également personnalise attribuer leurs propres égaliseurs à l'un des mot d'égalisation du logiciel Sound Blaster Comman

VENT - SAFLEQ" \* Seulement disponible lorsque le Super X-Fi est activé BLANC - Mode 1 - Musique VTOLET - Mode 2 - Films BLEU - Mode 3 - Amplificateur de pas ORANGE - Direct Mode (Appuyez et maintenez)

Bouton Super X-Fi Appuyez et maintenez la touche enfoncée pour basculer entre la Sortie ligne (haut-parleur) et la Sortie casque. En mode casque, appuyez une fois sur cette touche pour activer/désactiver le Super X-Fi. Configurez votre profil Super X-Fi en suivant les instructio fournies dans la section « Configuration du Super X-Fi ». VOYANT ÉTEINT – Sortie ligne (haut-parleur) VERT – Sortie casque : Super X-Fi – Allumé ORANGE – Sortie casque : Super X-Fi – Éteint

Fonction de balance audio Apouvez et maintenez enfoncé le bouton de réglage du

VOYANT ÉTEINT – EQ – Éteint VERT – SXFI EO\*

Sound Blaster Command iOS et Android Contrôlez votre Sound Blaster X3 même lorsque vous étes connecté à votre console! Téléchargez simplement l'application Sound Blaster Command depuis l'App Store ou le Google Play Store pour commencer. Allez sur **creative.com/support/SBX3** pour résoudre un problème technique et utilisez la base de connaissances Creative (Knowledge Base), disponible 24 heures sur 24. Vous pouvez également trouver des services d'assistance clientèle et d'autres informations utiles à cet endroit.

#### Informations complémentaires \_

Les documents supplémentaires concernant ce produit incluent la DoC ainsi que des informations réglementaires et liées à la sécurité qui peuvent être téléchargées sur le site creative.com/support/SBX3.

#### Garantie Les informations sur la garantie sont fournies avec votre produit dans un document séparé. Conservez votre preuve d'achat pendant

toute la période de garantie. Conservez ce document pour pouvoir vous y référer ultérieurement. Drehen Sie den Knopf nach links / rechts, um die Lautstärke von Wiedergabe, Mikrofon oder Audio Balance zu verringern erhöhen. Gedrückt halten, um das Bluetooth-Pairing \* einzule PHOTHERL Gedurusch namen, um das bioectourn anning Die Bluetooth verhindung ist ausschließlich für die Gerätesteuerung auf einem smart-Gerät reserviert. Audio-Streaming ist über Bluetooth nicht verfügbar BLAU – Wiedergabelautstärke

Mikrofonsteuertaste Einmal drücken, um zur Mikrofonsteuerung zu wechseln. Verwenden Sie den Lautstärkeregler, um den Mikrofon-Eingangspegel einzustellen. Drücken Sie einmal auf den Lautstärkeregler, um das Mikrofon stummzuschalten Gedrückt halten, um die Audio Balance-Funktion zu aktivieren / deaktivieren.

LED AUS - Mikrofoneingang / Überwachungspegel - Aus ROT - Mic Input / Monitoring Level - Ein GRÜN - Audio Balance - Ein

zu noren, wanrend sie die Lautstarke des Lautspre verringern. Drücken Sie anschließend einmal den Lautstarkeregler, um die Balance zurückzusetzen. GRUN – Audio Balance - Ein ORANGE - Audioquelle - SPDIF-Schnittstelle CYAN - Audioquelle - Line-Out (Lautsprecher) ROT - Mikrofonlautstärke GRÜN / CYAN / ORANGE - Audio-Balance WEISS - Bluetooth Low Energy (BLE) -Verbindung

#### 6. Software herunterladen

Entfesseln Sie Ihren Sound Blaster X3 mit der Sound Blaster Command-Software. Laden Sie die Software und das Benutzerhandbuch unter **creative.com/support/SBX3** herunter.

#### Sound Blaster Command

Android und IOS Steuern Sie Ihren Sound Blaster X3 auch, wenn er an Ihre Konsole angeschlossen ist! Laden Sie einfach die App **Sound** Blaster Command aus dem App Store oder Google Play Sto herrunter. um zu starten.

Przycisk zmiany trybu Naciśnij, aby przełączać tryby EQ. Gdy Super X-Fi jest

her Support und Kundendie Gehen Sie auf **creative.com/support/SBX3** um technische Anfragen zu beantworten und Fehler zu beheben über die 24-Stunden Selbst-Hilfe der Creative Knowledge Base. Dort finden Sie auch den Kundendienst und weitere hilfreiche Themen.

#### Weitere Informationen -----

Ergänzende Dokumentation zu diesem Produkt, einschließlich DoC- und Sicherheits- und Zulas en, kann von der Website **creative.com/support/SBX3** heruntergeladen werde

Garantie Die mit Ihrem Produkt gelieferten Garantieinformationen befinden sich in Garantieinformationen berinden sich in einem separaten Dokument. Bitte bewahren Sie Ihren Kaufbeleg während der gesamten Garantiezeit auf.

Bewahren Sie dieses Dokument für die spätere Verwendung auf.

# **Product Registration**

Registering your product ensures you receive the most appropriate service and product support available. You can register your product within Sound Blaster Command software or at www.creative.com/register.

### Technical & Customer Support Services

Visit creative.com/support/SBX3 to resolve and troubleshoot technical queries at Creative's 24-hour self-help Knowledge Base. You can also find customer support services and other helpful information here.

## **Other Information**

Supplementary documentation for this product including DoC and safety and regulatory information can be downloaded from creative.com/support/SBX3.

| Warranty | Warranty information is supplied with your product in a separate document.  |
|----------|-----------------------------------------------------------------------------|
|          | Please keep your Proof of Purchase for the duration of the Warranty period. |

#### Keep this document for future reference.

© 2019 Creative Technology Ltd. All rights reserved. Creative, the Creative logo, Sound Blaster, X-FI, the X-Fi logo, Super X-Fi, SXFI, and We can be determined by the Arringer test very clear were the determined by sound baset, Arrine Arringe, super Arrins, and the Super X-Fi log are trademarks or registered trademarks of Creative Technology Ltd in the double-D symbol are trademarks of Dolby Laboratories. All other trademarks are the property of their respective owners and are hereby recognized as such. All specifications are subject to change without prior notice. Actual product may differ slightly from images shown. Use of this product is subject to a limited warranty. Before using the software, you must agree to be bound by the terms and conditions of the end user license agreement.

Vista delantera Botón de control de volumen Botón de control del micrófono Modo Botón Super X-Fi Botón Entrada de micrófono (Mono) Salida de auriculares VISTA POSTERIO Salida frontal (I / I Salida lateral (I / D Salida trasera (I / Central /s ubwoofer Entrada de línea Salida Óptica Puerto USB Type-C (13)

Tipo de inalámbrico: Bluetooth Low Energy (BLE) Rango operativo de RF: 2402 – 2480 MHz Máxima potencia de salida RF: 4 dBm Entrada: 5V ---- 1A

ES

1. Overview

2. Encender el dispositivo (i) PC / Mac
 (iii) Base Nintendo Switch™
 (ii) PS4™
 (iv) Adaptador de corriente USB\*

#### \*5V DC, 1 A (no incluido) 3. Conectar auriculares y micrófono

Micrófono (c) Auriculares Auriculares con micrófono (d) Cable separador micro / audio\* \* Cable no incluide

4. Conectar altavoces y otros periféricos 

 Receptor AV
 (i)
 Frontal

 Altavoces analógicos 2.1
 (ii)
 Lateral

 Sistema de altavoces analógico de 7.1
 (iii)
 Trasero

 Sistema de altavoces analógico de 5.1
 (iv)
 Central / subwoofer

 Dispositivo móvil
 (v)
 Salida Óptica

 Reproductores de audio digitales
 (vi)
 Entrada de línea

 (a) Receptor AV (b) Altavoces analy (e) (f)

5. Botón funciones e indicadores LED

# ROJO – Volumen de micrófono VERDE/CIAN/NARANJA – Equilibrio de sonido BLANCO – Conexión Bluetooth Low Energy (BLE)

Botón de control de micrófono
 Apriete una vez para cambiar a control del micro. Use el pomo de control de volumen para control ar el nivel de entrada del micro.
 Apriete el pomo de control de volumen una vez para silenciar el micro.
 Presione y mantenga apretado para activar/desactivar la función de equilibrio del sonido.
 LED OFF - Entrada de micro / Nivel de monitorización - Off RQIO - Entrada de sonico / Nivel de monitorización - On VERDE - Equilibrio del sonido - On

# 3. Botón Mode Botón Mode Apriete para desplazarse por los modos EQ. Cuando Super X-Fi esté deshabilitada, el usuario puede seleccionar entre 3 modos de EQ diferentes apretando el botón Mode. Cuando Super X-Fi esté habilitada, solo el modo SXFI EQ estára disponible, el modo 1, modo 2 y modo 3 no estarán disponibles. El usuario puede además personalizar y asignar su propio EQ a cualquiera de los modos EQ en el software Sound Blaster Command para acomodar más sus preferencias. LED OFF – EQ – OFF

VERDE - SXFI EO\* \* Solo disponible cuando Super X-Fi esté habilitado BLANCO – Modo 1 – Música PÚRPURA – Modo 2 - Películas AZUL – Modo 3 – acentuador de pisadas NARANJA – Direct Mode (Mantenga pulsado) Botón Super X-Fi

Presione y mantenga apretado para cambiar entre salida de línea (altavoz) y salida de auriculares. Cuando esté en modo auriculares, apriete una vez para habilitar/deshabilitar Super X-Fi.

Configure su perfil Super X-Fi siguiendo las instrucciones Compare su period and a subject of the subject of the subject of t

Función Equilibrio de sonido Apriete y mantenga apretado el botón de control de micrófono para habilitar/deshabilitar el Equilibrio de de sonido Inicoloto para naointar destratoriar de equinono de sonico Gire el pomo en el sentido de las agujas del reloj para escuchar la salida de altavoces mientras reduce el volumen de la interfaz de SPDIF. Gire el pomo en el sentido contrario para escuchar la salida de interfaz SPDIF mientras reduce el volumen del altavoz. Posteriormente, apriete el pomo de control de volumen una vez para resetear el equilibrio. VERDE - Equilibrio de sonido - On NARANJA - Fuente de sonido - Interfaz SPDIF CIAN - Fuente de sonido - Salida de línea (Altavoz)

#### 6. Descarga del software

Desbloquee su Sound Blaster X3 con el software Sound Blaste Command. Descargue el software y el manual de usario en treative.com/support/SBX3.

## Sound Blaster Command

Sourne Biaster Commune iOS y Android ¡Controle su Sound Blaster X3 incluso cuando esté conectado a su consola! Sencillamente descargue la app Sound Blaster Command del App Store o Google Play store para comenzar.

Windows / Mac Descargue Sound Blaster Command de creative.com/support/ SBX3 para disfrutar del control absolute de su experiencia acústica en el Sound Blaster X3. Con Sound Blaster Command, puede: Experimentar presintonías de audio ajustadas profesionalmente para juegos, películas y música Personalice efectos de sonido con Sound Blaster Acoustic Engine • Configuración ' de auriculares y altavoces • Ajuste la configuración de reproducción y grabación

#### Sound Blaster Acoustic Engine está disponible para PC y Mac solo 7. Configuración Super X-Fi

Descargue SXFI App en su dispositivo móvil y regístrese con

una cuenta Personalice un perfil Super X-Fi completando el mapeo de perfil de cabeza y orejas en la **SXFI App** Descargue el software Sound Blaster Command para su PC / Mac

PC / MaC Cargue el perfil Super X-Fi en Sound Blaster X3 iniciando sesión en su cuenta en Sound Blaster Command Visite **creative.com/SBX3#setup** para saber más

#### Registro del producto

5

Al registrar su producto, se asegura de recibir el servicio y la asistencia disponible más adecuados. Puede registrar su roducto durante la instalación o en www.creative.com/ register

Servicios de atención al cliente y asistencia técnica servicios de atención al cliente y asistencia técnica — Vaya hasta creative.com/support/SBAX3 para resolver cualesquiera dudas técnicas en la Base de Conocimientos de Creative (Knowledge Base), disponible las 24 horas. Allí también encontrará servicios de atención al cliente y demás información útil.

#### Otra informació cumentación adicional para este producto incluyendo DoC e información sobre seguridad & regulaciones se puede descargar en la web creative.com/support/SBX3.

La información de la garantía se propor Garantía ciona con su producto en un documento por separado. No pierda la prueba de compra mientras esté vigente el período de garantía.

Guarde este documento para futuras referencias.

 WIDOK Z TYŁU
 Kanał przedni (L / R)
 Kanał boczny (L / R)
 Kanał tylny (L / R)
 Centralny/subwoof
 Wyjście optyczne
 Wyjście optyczne
 Port USB Typ-C . Przeglad rZegiała Widok z przodu Pokrętło regulacji głośności Przycisk sterowania mikrofonem Przycisk Sterowania mikrofone Przycisk Tryb Przycisk Super X-Fi Wejście mikrofonu (mono) Wyjście słuchawkowe Typ bezprzewodowy: Bluetooth Low Energy (BLE) Zakres działania RF: 2402 – 2480 MHz Max. Moc wyjściowa RF: 4 dBm Wejście: 5V ---- 1A 2. Zasilanie urządzenia

PC / Mac (iii) Stacja dokująca Nintendo Switch™ PS4™ (iv) Zasilacz ścienny USB\* \*DC 5 V, 1 A (brak w zestawie) (i) PS4<sup>™</sup>

3. Podłączanie słuchawek / zestawu słuchawkowego i mikrofonu

(a) Mikrofon (c) Słuchawki (b) Zestaw słuchawkowy (d) Mikrofon / Kabel rozgałęziacza audio\*

4. Podłączanie głośników i innych urządzeń peryferyjnych

(i) Przdzienie prosinikowi nimych drządzich per yrecyjnych (ii) Przd
 (b) Głośniki analogowe 2.1 (ii) Bok
 (c) Analogowy głośników systemu 7.1 (iii) Tył
 (d) Analogowy głośników systemu 7.1 (iv) Centralny / subwoofer
 (e) Urządzenie mobilne (v) Wyjście optyczne
 (f) Cyfrowe odtwarzacze audio (v) Wejście liniowe

#### 5. Funkcje przycisków i wskaźniki LED

Pokrętio regulacji głośności Obróć pokrętio w lewo / w prawo, aby zmniejszyć / zwiększyć głośność odwarzania, mikrófonu lub dźwięku. Naciśnij i przytrzymaj, aby zainicjować parowanie Bluetooth \*. \* Połączenie Bluetooth jest zarezerwowane wyłącznie do sterowania urządze u zurządzenia inteligentnego. Strumieniowe przesyfanie dźwięku nie jest dostą NIEBIESKI – Głośność odtwarzania CZERWONY – Głośność mikrofonu ZIELONY / CYJAN / POMARANCZOWY – Balans audio BIAŁY – Połączenie Bluetooth Low Energy (BLE) 2.

Przycisk sterowania mikrofonem Naciśnij raz, aby przełączyć na sterowanie Mic. Użyj pokrętla regulacji głośności, aby kontrolować poziom wejścia mikrofonu. Naciśnij raz pokrętło regulacji głośności, aby wyciszyć mikrofon. Naciśnij przytrzymaj, aby włączyć i włączyć terkicę bałansu audio. LED OFF – Wejście mikrofonowe / poziom monitorowania – włączone CZERWONY – Wejście mikrofonowe / poziom monitorowania – wł ZIELONY – Balans audio – włączona Sound Blaster Command systemów IOS i Android Steruj Sound Blaster X3 nawet po podłączeniu do konsolił Aby rozpocząć, pobierz aplikację Sound Blaster Command z App Store lub Google Play Store.

Windows / Mac Pobierz Sound Blaster Command z creative.com/support/ SBX3, aby cieszyć się pełną kontrolą dźwięku w Sound Blaster X3 SBX3, aby cieszyć się pełną kontroją dzwięku w sourue uces Z oprogramowaniem Sound Blaster Command możesz D oświadczyć profesjonalnych sygnatur dźwiękowych dostrojonych specjalnie dla gier, filmów i muzyki W structurze sourcemano defaktur dźwiekowe dzi Wybrać własne zaawansowane efekty dźwiękowe dzięki aplikacji Sound Blaster Acoustic Engine

- wyłączone, Lytkównicy mogą wybierać spośród trzech różnych trybów EQ, naciskają c przysik Tryb. Gdy funkcja Super X-Fi jest włączona, dostępny jest tylko tryb SXFI EQ, tryb 1, tryb 2 i tryb 3 będą niedostępne. Użytkownicy mogą także dostosowywać i przypisywać własne ustawienia do dowolnego trybu EQ w oprogramowaniu Sound Blaster Command, aby lepiej dostosować je do swoich preferencii. Ustawienia ' konfiguracji głośników i słuchawek
  Dostosuj ustawienia odtwarzania i nagrywania
  Sound Blaster Acoustic Engine jest dostępny tylko na komput
  - rach PC i Ma

#### 7. Konfiguracja Super X-Fi

ZIECOWI – SAFTEQ Dostane týho o Wątzeniu Super X-Fi BIALY – Tryb 1 – Muzyka PTOLETOWY – Tryb 2 – filmy NIEBIESKI – Tryb 3 – Wzmocnienie kroków NIEBIESKI – Tryb 3 – Wzmocnienie kroków Pobierz SXFI App na urządzenie mobilne i zarejestruj konto
 Spersonalizuj profil Super X-Fi, utwórz profil mapowania głowy i uszu w SXFI App
 Pobierz oprogramowanie Sound Blaster Command na swój

#### 4. Przycisk Super X-Fi

ZIELONY – Balans audio – włączona ORANGE – Źródło dźwięku – interfejs SPDIF CYJAN – Źródło dźwięku – Line-out (głośnik)

Uwolnij potrojał karty Sound Blaster X3 za pomocą oprogramowania Sound Blaster Command. Pobierz oprogramowanie i instrukcję obsługi na stronie creative.com/ support/SBX3

6. Pobieranie oprogramowania

preferencii

LED OFF – EQ – Wył ZIELONY – SXFI EQ \*

 Pobierz oprogramowanie Sound Blaster Command na swój komputer PC/ Mac
 Załadu prófi Super X-Fi na Sound Blaster X3, logując się na swoje konto w Sound Blaster Command
 Odwiedź stronę creative.com/SBX3#setup aby dowiedzieć się więcej Przycisk Super X-Fi Naciśnij przytrzymaj, aby przełączyć między wyjściem liniowym (głośnik) a wyjściem słuchawkowym. W trybie słuchawek naciśnij raz, aby włączyć / wyłączyć Super X-Fi, Skonfiguruj swój profi Super X-Fi, postepując zgodnie z instrukcjami podanymi w "Konfiguracja Super X-Fi".

#### Rejestracja produktu

Inne informacje —

LED OFF – Line-out (głośnik) ZIELONY – Wyjście słuchawkowe: Super X-Fi – Wł ORANGE – Wyjście słuchawkowe: Super X-Fi – Wyłączone Rejestracja produktu gwarantuje uzyskanie najlepszej obsługi i pomocy dotyczącej produktu. Odtwarzacz można Funkcja równowagi dźwięku Naciśnij i przytrzymaj przycisk sterowania mikrofonen aby wiączyć / wyjączyć balans audio. Obróć pokrętło zgodnie z ruchem wskazówek zegara, aby posłuchać wyjścia głośnika, jednocześnie zmniejszając głośność interfejsu SPDIF, Obróć pokrętło w kierunku przeciwny do ruchu wskazówek zegara, aby posłuchać wyjścia interfejsu SPDIF, jednocześnie zmniejszając głośność głośnika. Następnie naciśnij raz pokrętło regulacji głośności, aby zresetować wagę. ZTEI ONY – Balans aufio – właczona ować podczas instalacji lub w witrynie www.creative com/register.

## Pomoc techniczna i obsługa klienta Przejdź do creative.com/support/SBX3, aby rozwiązywać i sprawdzać odpowiedzi odnośnie zapytań technicznych na 24-godzinnym serwisie samopomocy Creative Knowledge

Base. Na tej stronie można także skorzystać z usług pomocy technicznej i znaleźć inne przydatne informacje.

Dokumentację uzupełniającą dla tego produktu zawierającą certyfikat zgodności (DoC) oraz informacje na temat

bezpieczeństwa i przepisów prawnych można pobrać ze strony creative.com/support/SBX3.

Gwarancja Informacja dotycząca gwarancji jest dostarczana wraz z produktem w osobnym

Należy zachować ten dokument do użytku

w przyszłości

Dowód zakupu należy przechowywać przez cały okres ważności gwarancji.

dokumencie.

| CZ                                                                                                    |                                                                                                    |                                                                                                    | SK                                                                                                    |                                                                                                    |                                                                                                    |
|----------------------------------------------------------------------------------------------------|----------------------------------------------------------------------------------------------------|----------------------------------------------------------------------------------------------------|----------------------------------------------------------------------------------------------------|----------------------------------------------------------------------------------------------------|----------------------------------------------------------------------------------------------------|
| <ul> <li>1. Přehled</li> <li>A) Pohled zepředu</li> <li>(Knofilk pro ovládání hlasitosti</li> <li>(2) Ovládání talčítko mikrofonu</li> <li>(3) Tlačítko Režim</li> <li>(4) Tlačítko Režim</li> <li>(7) Výstup do předních reproduktorů (L / P)</li> <li>(8) Výstup do bočních reproduktorů (L / P)</li> <li>(9) Výstup do sluchátek</li> <li>(9) Výstup do zdaních reproduktorů (L / P)</li> <li>(9) Výstup do zdaních reproduktorů (L / P)</li> <li>(10) Prostřední / Subwoofer</li> <li>(11) Linkový vstup</li> <li>(12) Opřický výstup</li> <li>(13) Port UŠB typu-C</li> <li>Typ bezdrátového připojení: Bluetooth Low Energy (BLE)</li> <li>Provozní RF rozsah: 2402 až 2480 MHz</li> <li>Max. RF výstupní výkon: 4 dBm</li> <li>Vstup: SV == 1A</li> <li>2. Napájení zařízení</li> <li>(1) PC / Mac</li> <li>(11) Dokovací stanice Nintendo Switch™</li> <li>(12) PS4™</li> <li>(13) Post 284 ří USB*</li> <li>* 5V DC, 1 A (není součásti balení)</li> <li>3. Připojení náhlavních sluchátek / sluchátek s mikrofonem</li> <li>(a) Mikrofon</li> <li>(c) Náhlavní sluchátka</li> <li>(b) Sluchátka s mikrofonem</li> <li>(d) Rozdělovací kabel pro mikrofon / zvuk*</li> <li>* Kabely nejsou součásti balení</li> <li>4. Připojení reproduktorů a jiných periferních zařízení</li> <li>(a) AV přijímač</li> <li>(b) Apálený skol při pořící</li> </ul> | <ul> <li>KONTROLKA NESVÍTÍ - Vstup z mikrofonu / úroveň monitorování - vypnuto ČERVENÁ - Vstup z mikrofonu / úroveň monitorování - zapnuto ZELENÁ - Vyvážení zvuku – zapnuto</li> <li>Tlačítko režimu</li> <li>Stisknutím budete procházet režimy EQ. Když je deaktivována funkce Super X-Fi, uživatelé sí mohou stisknutím tilačítka režimu vybrat ze tří různých režimů EQ. Když je funkce Super X-Fi aktivní, je k dispozici pouze režim SXFI EQ - Režim 1, Režim 2 a Režim 3 nebudou k dispozici. Uživatelé si také mohou přizpůsobit a přiřadit Vlastní EQ ke terémukoli režimu EQ v softvaru Sound Blaster Command, aby mohli maximálně uspokojit své preference. LED NESVÍTÍ - EQ - Vypnut ZELENÁ - SXFI EQ*</li> <li>* K dispozid pouze se zapnutou funkci Super X-Fi</li> <li>BÍLÁ - Režim 2 - Filmy</li> <li>MODRÁ - Režim 3 - Zvýraznění zvuku kroků ORANŽOVÁ - Přímý režim (Stiskněte a podržte)</li> <li>Tlačítko zvukového výstupu</li> <li>Stisknutím a podržením přepnete mezi linkovým výstupem (reproduktor) a luchátkovým výstupem Z-SHI podle pokynů uvedených v části "Nastavení Super X-Fi?</li> <li>LED NESVÍTÍ - Linkový výstup (reproduktor) ZLENÁ - SVITÍ - Linkový výstup. Super X-Fi.</li> </ul> | <ul> <li>Windows / Mac<br/>Stähněte si Sound Blaster Command z webu creative.com/support/<br/>SBX3, abyste mohli plně ovládat zvuk v zařízení Sound Blaster X3.</li> <li>Sound Blaster Command vám umožní:         <ul> <li>Používat profesionálně vyladěné předvolby zvuku pro hraní her, filmy a hudbu</li> <li>Přizpůsobit si zvukové efekty pomocí modulu Sound Blaster<br/>Acoustic Engine</li> <li>Nastavovat konfigurace reproduktorů a náhlavních<br/>sluchátek</li> <li>Upravovat nastavení přehrávání a nahrávání</li> <li>Sound Blaster Acoustic Engine je k dispozici pouze pro počítače PC a Mac</li> </ul> </li> <li>Nastavovat konfigurace reproduktorů použe pro počítače PC a Mac</li> <li>Nastavovat konfigurace Teri</li> <li>Stáhněte si do mobilního zařízení SXFI App a zaregistrujte<br/>si účet</li> <ul> <li>Přizpůsobte si profil Super X-Fi</li> <li>Stáhněte si do mobilního zařízení SXFI App a zaregistrujte<br/>si účet</li> <li>Přizpůsobte si profil Super X-Fi vyplněním profilu mapování<br/>hlavy uší v aplikaci SXFI App</li> <li>Stáhněte si software Sound Blaster Command pro počítače<br/>PC nebo Mac</li> <li>Přihlaste se ke svému účtu v aplikaci Sound Blaster<br/>Command a načtěte profil Super X-Fi do zařízení<br/>Sound Blaster X3</li> <li>Další informace najdete na webu creative.com/SBX3#setu</li> </ul> <li>Registrace produktu / žkáte nejvhodnější dostupné služby a<br/>podporu. Produkt můžete zaregistrovat během instalace, nebo<br/>na webové stránce www.creative.com/register.</li> </ul> | 1. Prehľad       A) Predný pohľad       B) Zadný pohľad         1. Gombk ovládania hlasitosti       (7) Predný výstup (L / P)         (2) Tlačidlo Režim       (9) Zadný výstup (L / P)         (3) Tlačidlo Režim       (9) Zadný výstup (L / P)         (4) Tlačidlo Režim       (9) Zadný výstup (L / P)         (5) Tlačidlo Režim       (10) Stredný reproduktor / subwoofer         (5) Tlačidlo Super X-Fi       (10) Stredný reproduktor / subwoofer         (5) Wikrofónový vstup (mono)       (11) Lineárny vstup         (12) Optický výstup       (12) USB port typu-C         Typ bezdrôtového pripojenia: Bluetooth Low Energy (BLE)       Prevádzkový RF rozsah: 2402 - 2480 MHz         Maximálny výstupný výkon RF: 4 dBm       Prrevádzkow Mar         Prikojanie zariadenia       (ii) Dokovacia stanica Nintendo Switch <sup>114</sup> (i) PC / Mac       (ii) Dokovacia stanica Nintendo Switch <sup>114</sup> (ii) PS4 <sup>114</sup> (v) Nástenný napájaci adaptér USB <sup>4</sup> (ii) PS4 <sup>114</sup> (v) Nástenný napájaci adaptér USB <sup>4</sup> (b) Náhlavná súprava       (d) Rozdeľovací kábel Mic / Audio*         *káble nie sú súčasťou balenia)       *         P       4. Pripojenie reproduktorov a iných vonkajších zariadení         (a) Prijímač AV       (i) Predný         (b) 2.1 Analógovýr reproduktor       (ii) Bočný | <ol> <li>Tlačidlá režimu</li> <li>Stláčaním prechádzajte režimami ekvalizéra. Keď je<br/>možnosť Šuper X-fi deaktivovaná, používatelia si možu<br/>stlačením tláčidla Režim vyberať spomedzi troch rôznych<br/>režimov ekvalizéra. V pripade aktivovanej funkcie Super X-Fi<br/>bude dostupný len režim SXFI EQ. Režim 1, režim 2 a režim<br/>3 budů nedostupné.</li> <li>Používatelia majú možnosť prostredníctvom softvéru<br/>Sound Blaster Command pripsoboliť si a priradití si vlastné<br/>ekvalizěry ku ktorémukolvek z režimov ekvalizěra tak, aby<br/>im to najviac vyhovovalo.</li> <li>LED NESVIETI – Ekvalizěr - vypnutý<br/>ZELPA – SXFI EQ*</li> <li>*Dostupné len v prípade aktivovanej funkcie Super X-Fi<br/>BEL – Režim 1 – Hudba</li> <li>PIA – Režim 2 – Filmy<br/>MORA – Režim 2 – Jelmy<br/>MORA – Režim 2 – Jelmy<br/>MORA – Režim 3 – Zosilňovač krokov<br/>ORANŽOVÁ – Priamy režim (Podržaním stlačeného)</li> <li>Tlačidlo Super X-Fi<br/>Podržte stlačený spínač medzi výstupom Line-Out<br/>(reproduktor) a výstupom Slúchadiel. V režime slúchadiel<br/>jedným stlačením aktivujte/deaktivujte funkciu Super X-Fi.</li> <li>Vytovte si profil Super X-Fi podľa pokynov v časti<br/>"Nastavenie Super X-Fi.</li> <li>LED NESVIETI – Line-out (reproduktor)<br/>ZELEMA – Výstup slúchadiel: Super X-Fi – Zap.<br/>ORANŽOVÁ – Výstup slúchadiel: Super X-Fi – Vyp.</li> <li>Funkcla vytváženia zvuku</li> </ol> | <ul> <li>Windows / Mac<br/>Stiahnite si softvér Sound Blaster Command z creative.com/<br/>Support/SK23 a vychutnajte si úplnú kontrolu nad svojim<br/>zvukovým zážitkom na Sound Blaster X3.</li> <li>So Sound Blaster Command môžete:</li> <li>Vyskúšať profesionálne vyladené zvukové predvoľby pre hry<br/>filmy a hudbu</li> <li>Prispôsobiť zvukové efekty pomocou nástroja Sound Blaster<br/>Acoustic Engine</li> <li>Nastaviť konfiguráciu reproduktorov a slúchadiel</li> <li>Prispôsobiť nastavenia prehrávania a záznamu</li> <li>Sound Blaster Acoustic Engine je dostupný len na PC a Mac</li> <li><b>7. Nastavenie Super X-Fi</b></li> <li>Stiahnite si do mobiného zariadenia SXFI App a vytvorte si účet</li> <li>Prispôsobte si profil Super X-Fi do Sound Blaster Z prihášením<br/>do svojho úťtu na Sound Blaster Command pre svoj PC alebo Mac</li> <li>Viac informácií nájdete na creative.com/SBX3#setup</li> <li>Registrácia produktu</li> <li>Registrácia produktu Zmučuje, že sa vám dostane čo<br/>najvhodnejších služieb a podpory produktu. Svoj výrobok si<br/>môžete zaregistrovaťu úž počas inštalácie alebo na webovej<br/>stránke register.creative.com.</li> </ul> |
| <ul> <li>(b) Analogové reproduktorový systém 7.1 (ii) Boční (Zadní / Subwoofer (Analogový reproduktorový systém 7.1 (ii) Zadní / Analogový reproduktorový systém 7.1 (ii) Zadní / Optický výstup (P) Digitální zvukový přehrávač (vi) Unkový vstup</li> <li>5. Funkce tlačítek a kontrolky</li> <li>1. Knoflík pro ovládání hlasitosti Otáčením knoflíku doleva/doprava snižujete/zvyšujete hlasitost přehrávání, mikrofonu nebo vyvážení zvuku. Stisknutím a podržením zahájíte párování Bluetooth*.</li> <li>Připojeň Bluetooth + stirke vyhrazeno pouze pro ovládání zařízení z chytrého zařízení. Streamování zvuku není přes Bluetooth k dispozid MODRÁ – Hlasitost mikrofonu</li> <li>ZELENÁ / MODRÁ / ORANŽOVÁ – Vyvážení zvuku</li> </ul>                                                                                                    | <ul> <li>ORANŽOVÁ - Slucháťkový vštup: Super X-Fi - vypnuto</li> <li>Funkce vyvážení zvuku</li> <li>Stisknutím a podržením tlačítka pro ovládání mikrofonu<br/>zapnete/vypnete vyvážení zvuku. Otočením knoflíku<br/>doprava mužete poslouchat výstup reproduktoru při<br/>snížení hlasitosti rozhraní SPDIF. Otočením knoflíku doleva<br/>můžete poslouchat výstup rozhvaní SPDIF při snížení<br/>hlasitosti rozhraní SPDIF. Při snížení<br/>hlasitosti vyrestujete vyvážení.</li> <li>ZELENÁ - Vyvážení zvuku – zapnuto<br/>ORANŽOVÁ - Zdroj zvuku – Rozhraní SPDIF<br/>MODRÁ - Zdroj zvuku – kozhraní SPDIF</li> <li>Stažení softwaru</li> <li>Sound Blaster X3 odemknete softwarem Sound Blaster<br/>Command. Software a uživatelskou příručku si stáhněte z<br/>webu creative.com/support/SBX3.</li> </ul>                                                                                                    | Služby technické a zákaznické podpory Sližby technických dotazů týkajících se odstraňování problémů použijte svépomocnou vědomostní základnu (Knowledge Base) společnosti Creative, která je k dispozici 24 hodin denné na webové adrese creative.com/support/SBX3. Tam také můžete najit služby podpory zákazníkům a další užitečné informace Doplňující dokumentace pro tento produkt včetně DoC a informací o bezpečnosti a zákonných požadavcích je ke stažení na adrese creative.com/support/SBX3. Záruka Informace o záruce jsou dodávány s výrob- kem v samostaném dokumentu.                                                                                                    | <ul> <li>(f) Digitálny audio prehrávač</li> <li>(v) Optický výstup</li> <li>(vi) Lineárny vstup</li> </ul> 5. Funkcie tlačidiel a LED indikátory 1. Gombík ovládania hlasitosti Otočením gombíka doľava/doprava znižite/zvýšite hlasitosť prehrávania, mikrofónu alebo Vyváženie zvuku. Podržaním stlačeného gombíka spusitle párovanie Bluetooth*. *Pripojenie razhranim Bluetout je vyhradené výlučne na ovládanie zariadenia a inteligentných zariadení. Streamivanie zvuku ne je cez razhranie Bluetooth k dispozicii. MODRÁ – Hlasitosť prehrávania ČERVENÁ – Hlasitosť mikrofónu ZELENÁ/TYRKYSOVÁ/ORANŽOVÁ – Vyváženie zvuku BIELA – Pripojenie využiťm rozhrania Bluetooth Low Energy (BLE) 2. Tlačidlo ovládania mikrofónu Jedným stlačením prepnete na ovládanie mikrofónu. Použitím                                                                                                    | <ul> <li>Podržte stlačeni tlačidlo regulácie mikrofónu, čím<br/>aktivujete/deaktivujete funkciu vyváženia zvuku. Otočte<br/>gombikom doprava, čím si vypočujete výstup reproduktora<br/>pri zniženej hlasitosti rozhrania SPDIF. Otočením doľava<br/>si vypočujete rozhranie SPDIF a súčasne znížite hlasitosť<br/>reproduktora. Jedným následným stlačením gombiku<br/>ovládania hlasitosti resetujete vyváženie.</li> <li>ZELENÁ – Vyváženie zvuku – Zap.<br/>ORANŽOVÁ – Zdroj zvuku – Rozhranie SPDIF<br/>TYRKYSOVÁ – Zdroj zvuku – Line-out (reproduktor)</li> <li>Stiahnutie softvéru</li> <li>Odomknite zariadenie Sound Blaster X3 pomocou softvéru<br/>Sound Blaster Command. Stiahnite si softvér a jeho<br/>používateľskú príručku na creative.com/support/SBX3.</li> </ul>                                                                                                    | Technická podpora a zákaznícky servis         Pri riešení technických otázok a problémov použite         Vedomostnú základňu (Knowledge Base) spoločnosti Creative,         ktorá je k dispozícii 24 hodín denne a ktorú nájdete na stránke         creative.com/support/SBX3. Na tejto stránke nájdete aj         služby zákazníckej podpory a dalšie užitočné informácie.         Ďalšie informácie         Doplnkové dokumenty k tomuto produktu vrátane vyhlásenia         o zhode a bezpečnostných a regulačných informácií si môžete         stiahnuť z lokality creative.com/support/SBX3.         Záruka       Informácie o záruke nájdete v samostanom         okumente, ktorý je dodávaný s výrobkom.         Počas záručnej doby si uschovajte doklad o kúpe.                                                                                                    |
| 2. Ovládací tlačítko mikrofonu<br>Jedním stisknutím přepnete na ovládání mikrofonu. Knoflíkem pro<br>ovládání hlasitosti budete ovládat hlasitost vstupu z mikrofonu.<br>Jedním stisknutím knoflíku pro ovládání hlasitosti mikrofon ztlumíte.<br>Stisknutím a podržením se aktivuje/deaktivuje funkce vyvážení zvuku.                                                                                                    | <u>Sound Blaster Command</u><br>iOS a Android<br>Ovládejte Sound Blaster X3, i když nejste připojeni ke konzoli!<br>Jednoduše si stáhnete aplikaci <b>Sound Blaster Command</b> z<br>obchodu App Store nebo Google Play a můžete začít.                                                                                                    | Doklad o koupi si prosím uschovejte po celou<br>dobu trvání záruky.<br>Tento dokument uschovejte, abyste do něj mohli kdykoli<br>později nahlédnout.                                                                                                    | gompika oviadania niastosti oviadate uroven vstupu mikrofonu.<br>Jedným stlačením gombíka na oviádanie hlasitosti stimite mikrofón.<br>Stlačte a podržte pre zapnutie/vypnutie funkcie Vyváženie zvuku.<br>LED NESVIETI – Uroveň vstupu/monitorovania mikrofónu – vypnutá<br>ČERVENÁ – Úroveň vstupu/monitorovania mikrofónu – zapnutá<br>ZELENÁ – Vyváženie zvuku – Zap.                                                                                                    | Svštém ičoša Android<br>Ovládajte svoj Sound Blaster X3 aj keď nie je pripojený<br>ku konzole! Jednoducho stiahnite aplikáciu Sound Blaster<br>Command z úložiska App alebo Google Play a môžete začať.                                                                                                    | Pre prípady ďalšieho použitia si tento dokument<br>uschovajte.                                                                                                    |

vládání hlasitosti budete ovládat hlasitost vstupu z mikrofonu. edním stisknutím knoflíku pro ovládání hlasitosti mikrofon ztlu Stisknutím a podržením se aktivuje/deaktivuje funkce vyvážení zvuku.

モード ボタン

**肖灯** - マイク入力 / モニタリング レベル - オフ

P - SAFI EQ<sup>\*</sup>
 Super XFI Ed<sup>\*</sup>
 Super XFI Ed<sup>\*</sup>
 Super XFI Ed<sup>\*</sup>
 Super XFI = S<sub>2</sub> - - ジック
 ズーンジック
 ズー モード2 - ムービー
 オーンジ - ダイレクト モード (長押しするとべ)
 オレンジ - ダイレクト モード (長押しするとべ)

ドタンを押す度にEOモードが切り替わります。Super X-Fiが無

ボタンを押す度に良セートが切り替わります。Super X+h7mm 効の場合、このモードボタンを押して3つのEQを選択 できます。Super X+hを有効にすると、SXFI EQモードが有効となり、 モード1~3は利用できななります。 EQのカスタマイズや、カスタマイズしたEQの割り当ては、 Sound Blaster Command ソフトウェアのEQモードで行えます。 満灯 - EQ - オフ 鍵 - SXFI EQ\*

Super X-Fi ボタン ボタンを長押しする度にライン出力(スピーカー) / ヘッドホンと 切り替わります。ヘッドホンモード時にボタンを押すと、 Super X-Fi プロファイルのセットアップは、セクション "Super X-Fi のセットアップを ご気ください。 消灯 - ライン出力(スピーカー) 録 - ヘッドホン出力:Super X-Fi - オン オレンジ - ヘッドホン出力:Super X-Fi - オフ

赤 - マイク入力 / モニタリング レベル - オン 緑 -オーディオ パランス - オン

|                                                                                      | CS                                                                                                    |                                                                |                                                              |                                      |
|--------------------------------------------------------------------------------------|----------------------------------------------------------------------------------------------------|----------------------------------------------------------------|--------------------------------------------------------------|--------------------------------------|
| 1. A)<br>(1)<br>(2)<br>(3)<br>(4)<br>(5)<br>(6)<br>无工最输<br>(4)<br>(5)<br>(6)<br>无工最输 | 武述<br>前秋图<br>音量控挡旋钮<br>麦克风控制按钮<br>模式按钮<br>Super X-Fi 按钮<br>麦克风输入(单声道)<br>耳机输出 类型:蓝牙低功耗(BLE)<br>射频范围:2402 - 2480 MHz<br>RF射频输出功率: 4 dBm<br>5 V== 14 | <b>B)</b><br>(7)<br>(8)<br>(9)<br>(10)<br>(11)<br>(12)<br>(13) | 后视图<br>前置输出(左<br>周置输出(左<br>行置)(低音炮<br>线性输入<br>关纤输出<br>C型USB端 | / 右)<br>/ 右)<br>/ 右)                 |
| 2. ii<br>(i)<br>(ii)                                                                 | - Star In<br>Batter<br>PC / Mac<br>PS4™<br>年接百和/百麦与麦古风                                                                                             | (iii)<br>(iv)                                                  | Nintendo Sv<br>USB 墙壁电测                                      | witch™ 底座<br>原适配器*<br>DC 5V/1A (不随带) |
| (a)<br>(b)                                                                           | 主体中が/中交与交光风<br>麦克风<br>耳麦                                                                                                    | (c)<br>(d)                                                     | 耳机<br>麦克风 / 音频                                               | 讨分线器*                                |
| 4.<br>(a)<br>(b)<br>(c)<br>(d)<br>(e)<br>(f)                                         | 主接扬声器与其他外围设备<br>AV接收器<br>2.1 模拟扬声器<br>7.1 模拟扬声器系统<br>5.1 模拟扬声器系统<br>移动设备<br>数字音频播放机                                                                | 2                                                              | (i) 前<br>(ii) 侧<br>(iii) 后<br>(iv) 中<br>(v) 光<br>(v) 光       | 置<br>置<br>置<br>置/低音炮<br>纤输出<br>性输入   |
| 5. 扔<br>1.                                                                           | 按钮功能与 LED 指示灯<br>音量控制旋钮<br>向左/向右旋转旋钮可减小/增;<br>可启动运行取对。<br>"當牙连胺仅限子在智能设备上的设备<br>蓝色 - 播放音量<br>红色 - 麦克风音量<br>绿色/青色/橘色- 音频平衡<br>白色 - 运药化功耗(GLE)连接      | 大播放<br>控制。ヲ                                                    | 、麦克风或音频<br>G法通过蓝牙获取                                          | 项平衡的音量。按住<br><sup>音频流进行播放。</sup>     |
| 2                                                                                    | 麦克风控制按钮                                                                                                    |                                                                |                                                              |                                      |

# 按一次切换到麦克风控制。使用音量控制旋钮控制麦克风输入音量。按一次音量控制旋钮可将麦克风静音。 **绿色** – 音频平衡 – 打开

背面

(11) ライン入力

Nintendo Switch™ ドック USB電源アダプター\*

(c) ヘッドホン
 (d) マイク / オーディオ分岐ケーブル\*

\* DC 5V / 1A (含まれていません)

\* ケーブルは含まれていません

(12) 光デジタル出力(13) USB Type-C ポート

フロント出力(L/R) サイド出力(L/R)

リア出力 (L / R) センター / サブウーファー

| 3.                                                | 模式按钮                                                             | Windows / Mac                                          |                                          | 1.             | 综述                                                                                                    |  |
|---------------------------------------------------|------------------------------------------------------------------|--------------------------------------------------------|------------------------------------------|----------------|----------------------------------------------------------------------------------------------------|--|
|                                                   | 按此按钮循环显示EQ模式。关闭Super X-Fi时,用户可通过按                                | 从 creative.com/support/SBX3 下载 Sound Blaster Command,即 |                                          |                | 前視圖                                                                                                    |  |
|                                                   | 模式按钮从三种不同的EQ模式中进行切换。启用Super X-Fi                                 | 可对 Sound Blas                                          | ter X3 的音频体验享有完整的控制。                     | (1)            | 音量控制旋鈕                                                                                                    |  |
|                                                   |                                                                  | 通过 Sound Bla                                           | ster Command,您可以:                        | (2)            | 炎兒風控制按鈕<br>描式 如如                                                                                                    |  |
|                                                   | FO分配给任一FO模式以更好抛满足自己的偏好。                                          | ·体验我们专业                                                | 调校的游戏、电影和音乐预设                            | (4)            | Super X-Fi 按鈕                                                                                                    |  |
|                                                   | LED 復 <b>元</b> - FO - 关闭                                         | · 使用 Sound B                                           | laster Acoustic Engine 实现音频效果个性化         | (5)            | 麥克風輸入(單聲道)                                                                                                    |  |
|                                                   | 绿色- SXFI EQ*                                                     | · 设置扬声器和                                               | 耳机的配置                                    | (6)            | 耳機輸出                                                                                                    |  |
|                                                   | *仅在启用Super X-Fi时可用                                               | ·调整播放和录                                                | 制设置                                      | diri és        | 9.稲刑・蕨菜(仟17b託 (BLE)                                                                                                    |  |
|                                                   | <b>白色</b> – 模式1 – 音乐<br><b>紫色</b> – 模式2 – 电影                     | *Sound Blaster                                         | Acoustic Engine 只能用于个人电脑和 Mac            | 工作             | K型·监匀 LL切托(BLE)<br>F射頻範圍:2402 – 2480 MHz<br>KRF射頻輸出功率:4 dBm                                                                                                    |  |
|                                                   |                                                                  | 7. 设置 Supe                                             | r X-Fi                                   | 輸入             | <:5V1A                                                                                                    |  |
|                                                   | 橋巴 - 且接播放候式 (按任可后)                                               | 1. 在移动设备                                               | 上下载 SXFI App 应用,并注册帐户                    | 2 3            | <b>林蜀仙</b> 雪                                                                                                    |  |
|                                                   | Survey V Planta                                                  | 2. 在 SXFI Ap<br>化 Super X                              | p 应用中完成头部与耳部的映射配置文件,以实现个性<br>-Fi 配置文件    | E (i)          | PC/Mac                                                                                                    |  |
| 4.                                                | Super X-FI按钮                                                     | <ol> <li>7. 下载适用于</li> </ol>                           | PC / Mac的Sound Blaster Command软件         | (11)           | F34                                                                                                    |  |
|                                                   | 按住可住线性制面(物产器)和耳机制面之间切换。 住耳机模式<br>下, 按一次可启用/关闭Super X-Fi。         | 4. 在 Sound I                                           | Blaster Command 上登录您的帐户,以便将 Super        |                |                                                                                                    |  |
|                                                   | 按照"设置Suner X-Fi"下提供的说明设置Suner X-Fi配置文件。                          | X-Fi 配置文                                               | 件加载到 Sound Blaster X3 上                  |                | 連接耳機/耳麥與麥克風                                                                                                    |  |
|                                                   |                                                                  | 5. 若要详细了解更多信息,请访问 creative.com/SBX3#setup              |                                          |                | 麥克風                                                                                                    |  |
|                                                   | <b>绿色</b> - 耳机输出·Super X-Fi - 启田                                 |                                                        |                                          | (b)            | 耳麥                                                                                                    |  |
|                                                   | <b>橙色</b> – 耳机输出: Super X-Fi – 关闭                                |                                                        |                                          |                |                                                                                                    |  |
|                                                   |                                                                  | 注册您的产品, 新                                              | 《得最贴心的服务和产品支持。您可以在安装时注册                  | 4. 連接喇叭及其他週邊裝置 |                                                                                                    |  |
|                                                   |                                                                  | 产品,也可以访问                                               | www.creative.com/register 进行注册。          | (a)            | AV 接收器                                                                                                    |  |
| 5.                                                | 音频平衡功能                                                           |                                                        |                                          | (b)            | 2.1 類比喇叭                                                                                                    |  |
|                                                   | 按住麦克风控制按钮可启用/禁用音频平衡。 顺时针旋转旋                                      | 技术与客户支                                                 | 持服务 ———————————————————————————————————— | (c)            | 7.1 類比喇叭系統                                                                                                    |  |
|                                                   | 钮可聆听线性输出(扬声器)的声音,同时降低SPDIF接口输                                    | 登录creative.co                                          | m/support/SBX3, Creative 自助信息库 24 小时     | (d)            | 5.1 類比喇叭系統                                                                                                    |  |
|                                                   | 出的首重。 史时针转动旋钮可聆听SPDIF接口输出的声音,问<br>时降低线性输出 (场声器) 的辛曼 一然后 读一下辛曼控制旋 | 不间断地为您排                                                | 疑解难,解决技术难题。在这里您还能获得客户支持                  | (e)            | 移動 <b>装直</b><br>動位充識博動機                                                                                                    |  |
|                                                   | 到年低线性制山(初声器)的目重。然后,按一下目重任制定<br>钮重置平衡。                            | 服务和其他帮助                                                | 信息。                                      | (1)            | <b>奴世自未</b> 推放俄                                                                                                    |  |
|                                                   | <b>绿色</b> – 音频平衡 – 打开                                            |                                                        |                                          | 5 3            | 按纽功能及 I FD 指示燈                                                                                                    |  |
|                                                   | <b>橘色</b> – 音源 – SPDIF接口                                         | 其他信息 ——                                                |                                          |                | カードの利用が欠 ここり 1日が ML                                                                                                    |  |
|                                                   | <b>青色</b> – 音源 – 线性输出(扬声器)                                       | 可从creative.com/support/SBX3网页下载此产品的补充文档,包              |                                          |                | 首重投制旋虹<br>向左/向右旋轉旋鈕可減小/逆步                                                                                                    |  |
|                                                   |                                                                  | 括DOC和安全与                                               | 盘官15思。                                   |                | 按住可啟動藍牙配對*。                                                                                                    |  |
|                                                   | ale /al. man delt                                                |                                                        |                                          |                | *藍牙連接僅限於在智慧装置上的装置                                                                                                    |  |
| 6.4                                               | 次件 下载                                                            | 保修                                                     | 随产品附带的保修信息为一个单独的文档。                      |                | 藍色 – 播放音量                                                                                                    |  |
| 使用 Sound Blaster Command 软件解锁 Sound Blaster X3。请在 |                                                                  |                                                        | 请在保修期内保留购买凭证。                            |                | <b>紅色</b> - 炎兒風首重                                                                                                    |  |
| creative.com/support/SBX3 下氧该软件及具用产于册。            |                                                                  |                                                        |                                          |                | <b>\$\$1 (1) (1)</b> |  |
| <u> Sοι</u>                                       | nd Blaster Command                                               |                                                        |                                          |                | 日日一直月間初代(日日)建設                                                                                                    |  |
| iOS 和 Android                                     |                                                                  |                                                        |                                          | 2.             | 麥克風控制按鈕                                                                                                    |  |
| 即使连接至主控台,也可以控制 Sound Blaster X3!只需从苹果             |                                                                  | L                                                      |                                          |                | 按一次切換到麥克風控制。使用                                                                                                    |  |
| App                                               | 商店或 Google Play 商店下载 Sound Blaster Command 应                     |                                                        | 请保留此文件,以备今后参考。                           |                | 按一次音量控制旋鈕可將麥克                                                                                                    |  |
| 用程序启动即可。                                          |                                                                  |                                                        |                                          |                | 按1王可啟用/禁用首訊平衡功能                                                                                                    |  |

creative.com/support/SBX3 よりSound Blaster Command ソフ トウェアをダウンロードして、Sound Blaster X3でのサウンド体験をコ ントロール頂けます。

Sound Blaster Commandを使用すると、次のことができます。 ゲーム、映画、音楽用の専門的に調整されたオーディオ プリセット

ナライスする スピーカー とヘッドホンの設定をセットアップする 再生と録音の設定を調整する

7. Super X-Fiのセットアップ

プロダクトレジストレーション

ウンロードしてインストールします

Sound Blaster Acoustic Engineでオーディオエフェクトをパーソ ナライズする

Sound Blaster Acoustic Engineは、PC および Mac でのみ利用 可能です

SXFI Appをスマートフォンにインストールして、アカウントを作成します
 SXFI Appでヘッド/イヤー マッピングを行い、パーソナライズされた Super X-Fi プロファイルを作成します

3. PC または Mac 用のSound Blaster Command ソフトウェアをダ

A. Sound Blaster Commandよりアカウントにサインインして、Sound Blaster X3にSuper X-Fi プロファイルをロードします

製品のユーザー登録を行う事により、製品の技術サポートやサービス などの様々な特典を受ける事ができます。製品登録は、ソフトウェアの インストール中、またはwww.creative.com/registerから行えます。

5. 詳細はcreative.com/SBX3#setupをチェックして下さい

|                       | 1.#                                          | 宗述                                                                             |                                                         |                                                                                                  |
|-----------------------|----------------------------------------------|--------------------------------------------------------------------------------|---------------------------------------------------------|--------------------------------------------------------------------------------------------------|
| mand,即                | A)<br>(1)<br>(2)<br>(3)<br>(4)<br>(5)<br>(6) | <b>前視圖</b><br>音量控制按鈕<br>麥克風控制按鈕<br>模式按鈕<br>Super X-Fi 按鈕<br>麥克風喻人 單聲道)<br>耳機輸出 | B)<br>(7)<br>(8)<br>(9)<br>(10)<br>(11)<br>(12)<br>(12) | 後視圖<br>前置輸出(左聲道/右聲道)<br>何置輸出(左聲道/右聲道)<br>位置輸出(左聲道/右聲道)<br>中習(低音喇叭<br>線性輸入<br>光纖輸出<br>(二型)(E0)連接換 |
|                       | 無約<br>工作<br>最大<br>輸入                         | 類型:藍牙低功耗 (BLE)<br>射頻範圍:2402 – 2480 MHz<br>RF射頻輸出功率:4 dBm<br>:5V <del></del> 1A | (13)                                                    | C 至 USD 建按样                                                                                      |
|                       | 2.4                                          | <b> 麦置供電</b>                                                                   |                                                         |                                                                                                  |
| 实现个性                  | (i)<br>(ii)                                  | PC / Mac<br>PS4™                                                               | (iii)<br>(iv)                                           | Nintendo Switch <sup>™</sup> 底座<br>USB 插牆型電源轉接器*<br>*DC 5V、1A(需另購)                               |
| uper                  | 3. i                                         | 重接耳機/耳麥與麥克風                                                                    |                                                         |                                                                                                  |
| etup                  | (a)<br>(b)                                   | 麥克風<br>耳麥                                                                      | (c)<br>(d)                                              | 耳機<br>麥克風/音源轉接線*                                                                                 |
|                       | 4. i                                         | 車接喇叭及其他调邊裝置                                                                    |                                                         | *个附赠                                                                                             |
| 1注册                   | (a)<br>(b)<br>(c)                            | AV 接收器<br>2.1 類比喇叭<br>7.1 類比喇叭系統                                               |                                                         | (i) 前置<br>(ii) 側置<br>(iii) 後置                                                                    |
| 小时<br><sup>1</sup> 支持 | (d)<br>(e)<br>(f)                            | 5.1 類比喇叭系統<br>移動裝置<br>數位音樂播放機                                                  |                                                         | <ul> <li>(iv) 中置 / 低音喇叭</li> <li>(v) 光纖輸出</li> <li>(vi) 線性輸入</li> </ul>                          |
|                       | 5.‡                                          | 安鈕功能及 LED 指示燈                                                                  |                                                         |                                                                                                  |
| 档,包                   | 1.                                           | 音量控制旋鈕<br>向左/向右旋轉旋鈕可減小/增<br>按住可啟動藍牙配對*。                                        | 大播放                                                     | 、麥克風或音訊平衡的音量。                                                                                    |
|                       |                                              | *藍牙連接僅限於在智慧装置上的装置<br>藍色 - 播放音量                                                 | 【控制。 魚                                                  | 無法通過藍牙獲取音訊流進行播放。                                                                                 |

KR

**전면 모습** 볼륨 조절 손잡이 마이크 제어 버튼 모드버튼 Super X-Fi 버튼 마이크 입력 (모노)

마이크 입력 (모노) 헤드폰 출력

작동 RF 범위 : 2402 - 2480 ) 최대 RF 출력 전원 : 4 dBm 입력 : 5V --- 1A 2 - ---

3. 헤드폰 / 헤드셋 및 마이크 연결

4. 스피커 및 기타 주변 기기 연결

2. 장치 전원 공급

(i) PC / Mac
 (ii) PS4<sup>™</sup>

(a) 마이크 (b) 헤드셋

oth Low Energy (BLE) – 2480 MHz

1. 개요

/青色/橘色-音訊平衡 - 藍牙低功耗(BLE)連接 克風控制按鈕 -次切換到麥克風控制。使用音量控制旋鈕控制麥克風輸入音量。 次音量控制旋鈕可將麥克風靜音。

뒷면 모습

전면 출력 (L / R) 측면 출력 (L / R) 뒷면 출력 (L / R)

(10) 센터/서브 우퍼 (11) 라인 입력 (12) 광 출력 (13) USB Type-C 포트

(iii) Nintendo Switch™ Dock (iv) USB 벽면 전원 어댑터\*

헤드폰

(c) 헤드폰
 (d) 마이크 / 오디오 스플리터 케이블\*

\*DC 5V. 1A (포함 안됨)

\* 케이블은 포함되어 있지 않음

\*不附贈

LED 熄滅 - 麥克風輸入/監聽電平 - 關閉 Windows / Mac 紅色-麥克風輸入/監聽電平-開啟 **綠色** - 音頻平衡 - 開的 3. 模式按鈕 按此按鈕迴圈顯示EQ模式。關閉Super X-Fi時,使用者可通過按 模式按鈕從三種不同的EQ模式中進行切換。啟用Super X-Fi時, 只有SXFI EQ模式可用,模式1,模式2和模式3將不可用。 使用者還可定制且在Sound Blaster Command軟體上將自己的 EO分配給任一EO模式以更好地滿足自己的偏好。 LED 熄滅 - EQ - 關閉 **綠色** – SXFI EQ\* \*僅在啟用Super X-Fi時可用

```
藍色 - 模式3 - 腳步聲增強
  橘色 - 直接播放模式(按住可啟)
4. Super X-Fi按鈕
```

按住可在線性輸出(揭聲器)和耳機輸出之間切換。在耳機模式 下,按一次可啟用/關閉Super X-Fi。 按照"設置Super X-Fi"下提供的說明設置Super X-Fi設定檔。 LED熄滅 - 線性輸出(揚聲器) 緣色 – 耳機輸出: Super X-Fi – 啟用 橘色 – 耳機輸出: Super X-Fi – 關閉

```
其任金克思控制按鈕可啟用/禁用音訊平衡。順時針旋轉旋鈕可
對聽線性輸出(揭聲器)的聲音,同時降低SPDIF方面輸出的音
高。逆時針轉動旋鈕司聲醫SPDIF方面輸出的聲音,同時降低線
性輸出(揚聲器)的音量。然後,按一下音量控制旋鈕重置平衡。
緣色 - 音頻平衡 - 開啟
橘色 - 音源 - SPDIF介面
```

6. 軟體下載

即使連接到主控台,您也可以控制 Sound Blaster X3!只需從 App Store 或 Google Play 商店下載 Sound Blaster Command 應用 程式即可開始使用。

2디오 밸런스 기능을 활성화 / 비활성화하려면 손잡이를 누르고

3. 모드 버튼 버튼을 누르면 EQ 모드가 바뀝니다. Super X-Fi가 비활성화되어 있으면 모드 버튼을 눌러 세 가지 EQ 모드 중에서 선택할 수 있습니다. Super X-Fi가 활성화되어 있으면 모드 1, 모드 2 그리고 모드 3을 사용할 수 없습니다.

다 8 문 구 한답니다. 또한 사용자가 Sound Blaster Command 소프트웨어에서 취향에 맞는 나만의 EQ를 사용자 정의하여 특정 EQ 모드에 할당할 수도 있습니다.

從 creative.com/support/SBX3 下載 Sound Blaster Command, Sound Blaster X3 的音頻體驗盡在您掌握之中。 透過 Sound Blaster Command,您可以: \*Sound Blaster Acoustic Engine 僅適用於個人電腦和 Mac 7. 設定 Super X-Fi 1. 在您的移動裝置下載 SXFI App 應用程式並註冊帳戶 **白色**-模式1-音樂 **紫色**-模式2-電影

```
5. 音訊平衡功能
```

```
青色 - 音源 - 線性輸出(揚聲器)
```

```
使用 Sound Blaster Command 軟體解鎖 Sound Blaster X3。請於
以下網址下載軟體及使用手冊:creative.com/support/SBX3
```

```
Sound Blaster Command
iOS 和 Android
```

게입시오. LED 꺼짐 – 마이크 입력 / 모니터링 레벨 – 끄기 빨간색 – 마이크 입력 / 모니터링 레벨 – 켜기 녹색 – 오디오 밸런스 – 켜기

있습니다. LED 7점3 - EQ - 끄기 녹색 - SXFIEQ\* \*Super X-F1활성적 시에만 이용할 수 있습니다. 흰색 - 모드 1 - 음악 보라색 - 모드 2 - 영화 파란색 - 모드 3 - Footsteps Enhancer 주황색 - 직접 모드 (시작하려면 누르고 계십시)

프로파일을 설정하십시오. LED 꺼짐 – 라인 출력(스피커) 녹색 - 헤드폰 출력: Super X-Fi – 켜기 주황색 - 헤드폰 출력: Super X-Fi – 끄기

4. Super X-Fi 버튼 라인 출력(스피카)과 헤드폰 출력 간에 전환하려면 잠시 누르십시오. 헤드폰 모드에서 한 번 누르면 Super X-Fi가 활성화/ 비성왕와립니다.

"Super X-Fi 설정"에서 제시된 지침에 따라 Super X-Fi 프로파일을 설정하십시오.

오디오 밸런스 기능
 오디오 밸런스를 활성화/비활성화하려면 마이크 제어 버튼을 자니 드러시니요 오마이드 이터페이스의 분류은 주에 그

Windows / Mac Sound Blaster X3에서 사용자의 오디오 경험을 완전히 제어하려면 creative.com/support/SBX3에서 Sound Blaster Command를 다운로드하십시오. Sound Blaster Command를 사용하면 다음과 같은 일들이 가능합니다 이 바이다. 게임, 영화 및 음악에 맞게 전문적으로 튜닝된 오디오 사전 설정을 경험합니다. Sound Blaster Acoustic Engine으로 자신에게 맞게 오디오 이펙트를 적용하십시오. 스피커 및 헤르폰 구성을 설정하십시오. 재생 및 녹음 실정을 조정하십시오. Sound Blaster Acoustic Engine은 PC와 Mac에서만 이용할 수 있습니다 7. Super X-Fi 설치

透過 Sound Blaster Acoustic Engine 打造個性化的音頻效果

完成 SXFI App 應用程式中的頭部與耳部的映射設定檔, 即可打造個性化的 Super X-Fi 設定檔

透過 Sound Blaster Command 登入您的帳戶,即可將 Super X-Fi 設定檔載入至 Sound Blaster X3

注册您的产品,获得最贴心的服务和产品支持。您可以在安装时注册

登录 creative.com/support/SBX3, Creative 自助信息库 24 小时

不间断地为您排疑解难,解决技术难题。在这里您还能获得客户支持

產品的補充文件,包括DoC和安全和監管信息可以從creative.com/

请在保修期内保留购买凭证。

请保留此文件,以备今后参考。

随产品附带的保修信息为一个单独的文档。

产品,也可以访问 www.creative.com/register 进行注册。

3. 下載適用於PC / Mac的Sound Blaster Command軟體

5. 請瀏覽 creative.com/SBX3#setup 了解更多

體驗遊戲、電影和音樂的專業級音頻預置

設定喇叭及耳機

产品注册

其他信息

技术与客户支持服务 --

服务和其他帮助信息。

support/SBX3網址下載。

保修

調整播放和錄音設定

- \_\_\_\_\_\_ 자신의 모바일 장치에서 **SXFI App**을 다운로드해 계정을 등록하십시오 등록하습시오 SXFI App 에서 헤드 및 이어 매핑을 완료해 Super X-Fi 프로파일을 개인화하십시오
- 프로파일을 개인화하십시오 사용자의 PC / Mac 을 위한 Sound Blaster Command 소프트웨어를 다운로드하십시오 Sound Blaster Command에서 사용자의 계정에 로그인해 Sound Blaster X3에 Super XFI 프로피임을 로드하십시오 자세한 내용을 날리면 creative.com/SBX3#setup들 방문하십시오
- 제풍 등록 \_\_ 제품을 등록하면 최적의 서비스와 제품 지원을 받을 수 있습니다. 설치 도중 제품을 등록하려면 www.creative.com/register를
- 기술 및 고객 지원 서비스 ----

- The use of the WEEE Symbol indicates that this product may not be treated as household waste. By ensuring this product is disposed of correctly, you will help protect the environment. For more detailed information about the recycling of this product, please contact your local authority, your household waste disposal service provider or the shop where you purchase the product. EN
- L'utilisation du symbole DEEE indique que ce produit ne peut être traîté comme déchet ménager. En garantissant la mise au rebut appropriée de ce produit, vous contribuez à préserver l'environnement. Pour plus d'informations sur le recyclage de ce produit, contactez les autorités locales, le fournisseur de service d'élimination des déchets ménagers ou le magasin où vous avez acheté le produit. FR
- Die Verwendung des WEEE-Symbols gibt an, dass dieses Produkt nicht als Haushaltsmüll betrachtet werden kann. Durch die korrekte Entsorgung dieses Produktes tragen Sie zum Schutz der Umwelt bei. Ausführliche Informationen zum Recycling des Produkts erhalten Sie über die örtlichen Behörden, die für Sie zuständige Müllabfuhr oder das Geschäft, in dem Sie das Produkt erworben haben. DE
- El uso del símbolo RAEE (WEEE) indica que el producto no se puede tratar como un desecho doméstico. Si se deshace de este producto debidamente, contribuirá a proteger el medioambiente. Si desea obtener información detallada acerca del reciclaje de este producto, póngase en contacto con las autoridades locales, el servicio de recogida de basura o la tienda donde ha adquirido el producto. ES
- L'uso del simbolo RAEE indica che questo prodotto non deve trattato come un rifiuto domestico. Assicurandosi che questo prodotto sia smaltito correttamente, si contribuisce a proteggere l'ambiente. Per informazioni più dettagliate sul riciclaggio di questo prodotto, rivolgersi agli enti locali, al fornitore del servizio di smaltimento dei rifiuti domestici o al negozio in cui è stato acquistato il prodotto. ІТ
- Symbol WEEE wskazuje, że ten produkt nie może być traktowany jako odpad gospodarczy. Zapewniając prawidłową utylizację produktu pomagasz w ochronie środowiska. Aby uzyskać szczegółowe informacje na temat utylizacji produktu, należy skontaktować się z lokalnymi władzami, przedsiębiorstwem świadczącym usługi usuwania odpadów z gospodarstwa domowego lub sklepem, w którym zakupiono produkt. PL
- Gebruik van het WEEE-symbool betekent dat het product niet als normaal huishoudelijk afval mag worden verwerkt. U helpt met de bescherming van het milieu door dit product op correctly wijze te verwijderen. Voor meer informatie over het recyclen van dit product, neemt u contact op met het gemeentehuis, uw afvaldienstverlener of de winkel waar u het product hebt gekocht. NL
- O uso do símbolo REEE indica que este produto não pode ser tratado como resíduo doméstico. Ao garantir que este produto é eliminado correctamente, estará a proteger o ambiente. Para obter informações mais detalhadas sobre a reciclagem deste produtor, contacte as autoridades locais, o fornecedor de serviços de eliminação de lixo doméstico ou a loja onde adquiriu este produto. РТ
- Användningen av WEEE-symbolen anger att produkten inte får hanteras som hushållsavfall. Genom att säkerställa att produkten hanteras på rätt sätt bidrar du till att skydda miljön. Mer detaljerad information om återvinningen av denna produkt får du hos den lokala återvinningsorganisationen, bolaget som hanterar dina hushållssopor eller den återförsäljare där du köpte produkten. sv
- Bruken av WEEE-symbolet indikerer at dette produktet ikke kan behandles som husholdningsavfall. Du vil bidra til å beskytte miljøet ved å sørge for at dette produket blir avhendet på en forsvarlig måte. Ta kontakt med kommunale myndigheter, renovasjonsselskapet der du bor eller forretningen hvor du kjøpte produktet for å få mer informasjon om resirkulering av dette produktet. NO
- Brugen af WEEE symbolet angiver, at dette produkt ikke må behandles som husholdningsaffald. Ved at sikre at produktet bortskaffes korrekt, vil du hjælpe med til at beskytte miljøet. For mere detaljerede oplysninger om genbrug af dette produkt, bedes du kontakte din kommune, dit renovationsselskabs tjenesteudbyder eller den butik, hvor du købte produkte DK
- WEEE-symbolin käyttö ilmaisee, että tätä tuotetta ei saa hävittää kotitalousjätteen seassa. Huolehtimalla siitä, että tämä tuote hävitetään asianmukaisesti, autat suojelemaan ympäristöä. Tarkemmat tiedot tämän tuotteen kierrättämisestä saat ottamalla yhteyttä paikallisiviranomaisiin, jätehuoltoyhtiöön tai liikkeeseen, josta ostit tämän tuotteen. FI
- A WEEE szimbólum használata jelzi, hogy termék nem kezelhető háztartási hulladékként. A termék megfelelő ártalmatlanításával segít védeni a környezetet. A termék újrahasznosításával kapcsolatos további információkért keresse meg a helyi hatóságot, a háztartási hulladék elszállításáért felelős szolgáltatót vagy a boltot, ahol a terméket vásárolta. HU
- Η χρήση του συμβόλου WEEE δηλώνει ότι δεν μπορείτε να αντιμετωπίζετε αυτό το προϊόν ως οικιακό απόβλητο. Ξεβαιώνοντας της κατάλληλη απόρριψη του προϊόντος αυτού, βοηθάτε στην προστασία του περιβάλλοντος. Για περισσότερες πληροφορίες σχετικά με την ανακύκλωση αυτού του προϊόντος, επικοινωνήστε με τις τοπικές αρχές, την πηρεοία απόθεσης οικιακών απορριμάτων ή το κατάστημα από όπου αγοράσατε το προϊόν. EL
- EEJA simbolis rodo, kad produkto negalima išmesti kartu su buitinėmis atliekomis. Tinkamai išmes padėsite saugoti aplinką. Dėl išsamesnės informacijos, kaip perdirbti šį produktą, kreipkitės į vieti institucijas, buitinių atliekų perdirbimo paslaugų teikėją arba į parduotuvę, kurioje įsigijote šį produktą LT
- oužitie symbolu WEEE označuje, že tento výrobok sa nesmie likvidovať s komunálnym odpadom. Ak výrobok správne likvidujete, prispejete k ochrane životného prostredia. Podrobnejšie informácie o recyklácii výrobku získate na miestnom satupiteľstve, u poskytovateľov služieb likvidácie domového odpadu alebo v predajní, v ktorej ste výrobok zakúpili.
- Použití symbolu WEEE označuje, že tento výrobek nesmí být považován za domovní odpad. Zajištěním správné likvidace tohoto výrobku pomáháte chránit životní prostředí. Podrobnější informace o recyklati choto výrobku získáte od místních úřadů, od firmy, která u vás zajištuje odvoz odpadků, nebo v obchodě, kde jste výrobek zakoupili. / cz
- Использование символа WEEE означает, что данный продукт не может рассматриваться в качестве бытовых отходов. Соблюдая правильную утилизацию этого изделия, вы поможете защитить окружающую среду. Для получения более подробной информации о переработке изделия, пожалуйста, обратитесь в местные органы власти, в службу сбора бытовых отходов или в магазин, где был приобретен продукт. RU
- Hereby, Creative Labs Pte. Ltd. declares the sound card, model no. SB1810 is in compliance with Directive 2014/53/EU. The full text of the EU declaration of conformity is available at http://www.creative.com/EUDoC EN Par la présente, Creative Labs Pte. Ltd. déclare que cette carte son que le modèle n° SB1810 est conforme à la Directive 2014/53/EU. L'intégralité du texte de la déclaration de conformité européenne est disponible sur http://www.creative. FR Creative Labs Pte. Ltd. dichiara che questa scheda audio, modello n. SB1810 è conforme alla Direttiva 2014/53/UE. Il testo completo della dichiarazione di conformità UE è disponibile su http://www.creative.com/EUDoC ІТ Hiermit erklärt Creative Labs Pte. Ltd. dass sich Creative dieser / diese / dieses Soundkarte, Modellnr. SB1810 der Richtlinie 2014/53/EU entspricht. Der vollständige Text der EU-Konformitätserklärung ist unter http://www.creative.com/EUDoC DE Por el presente, Creative Labs Pte. Ltd. declara que esta tarjeta de sonido, modelo nº SB1810 cumple con lo establecido en la Directiva\_2014/53/UE. El texto completo de la declaración de conformidad de la UE está disponible en http://www. ES Treative Labs Pte. Ltd. verklaart hierbij dat deze geluidskaart, modelnummer SB1810 in overeenstemming is met Richtlijn 014/53/EU. De volledige tekst van de EU-verklaring van overeenstemming is beschikbaar op http://www.creative.com/ NL Através do presente documento, a Creative Labs Pte. Ltd. declara que esta placa de som, modelo n.º SB1810 está em conformidade com a Diretiva 2014/53/UE. O texto completo da declaração de conformidade da UE está disponível em РТ sv Härmed förkunnar Creative Labs Pte. Ltd. att denna ljudkort, modell nr. SB1810 uppfyller direktiv 2014/53/EU. Den fullständiga texten av EU-Deklaration om överensstämmelse finns på http://www.creative.com/EUDoC Creative Labs Pte. Ltd. erklærer herved at denne lydkort, at modell nr. SB1810 er i samsvar med direktiv 2014/53/EU. Den fullstendige teksten til EU-samsvarserklæringen er tilgjengelig på http://www.creative.com/EUDoC NO Hermed erklærer Creative Labs Pte. Ltd., at følgende lydkort, model nr. SB1810 overholder direktivet 2014/53/EU. Den fulde tekst i EU-erklæringen om konformitet er tilgængelig på http://www.creative.com/EUDoC DK Creative Technology Ltd. vakuuttaa täten että äänikortti, malli SB1810 nrotäyttää direktiivin 2014/53/EY vaatimukset. Koko EY-vaatimustenmukaisuusvakuutus on saatavilla osoitteessa http://www.creative.com/EUDoC FI Společnost Creative Labs Pte. Ltd. tímto prohlašuje, že tato zvuková karta, model č. SB1810 vyhovuje směrnici 2014/53/EU. Úplné znění EU prohlášení o shodě je k dispozici na http://www.creative.com/EUDoC cz

| 4<br>(a)<br>(b)          | くビーカーや1000機器との接続<br>AVレシーバー (i) フロント<br>2.1アナログスピーカー (ii) サイド                                                                                         | 消灯 - フイン出力(スピーカー)<br>録 - ヘッドホン出力: Super X-Fi - オン<br>オレンジ - ヘッドホン出力: Super X-Fi - オフ                                                                                                    | などの様々な特<br>インストール中、                                         | 典を受ける事ができます。製品登録は、ソフトウェアの<br>またはwww.creative.com/registerから行えます。                                                                       | (a)                             | 으피가 및 기다 무진 기가 전물<br>AV 리시버<br>2.1.이나코그 A 파리                                                                                                    | (i)                                  | 앞면<br>* 며                               |
|--------------------------|----------------------------------------------------------------------------------------------------|----------------------------------------------------------------------------------------------------|-------------------------------------------------------------|----------------------------------------------------------------------------------------------------|---------------------------------|----------------------------------------------------------------------------------------------------|--------------------------------------|-----------------------------------------|
| (c)<br>(d)<br>(e)<br>(f) | 7.1 アナログスピーカー (iii) リア<br>5.1 アナログスピーカー (iii) リア<br>5.1 アナログスピーカー (iv) センタ / サブウーファー<br>モバイル デバイス (v) 光デジタル出力<br>デジタル オーディオ プレーヤー (vi) ライン入力          | <ol> <li>オーディオバランス機能<br/>マイクコントロールボタンを長押しするとオーディオバランスを<br/>有効(無効にします。ノブを時計回りに回すと、SPDIFィンターフェ<br/>イスのボリュームを下げて、スピーカー出力が聞こえるようにし</li> </ol>                                                                     | テクニカル&カス<br>技術的な問題の<br>は、jp.creative<br>アクセス可能な<br>ます。また、カス | スタマーサポートサービス<br>解決方法およびトラブルシューティングについて<br>.com/supportにアクセスすると、Creativeの24時間<br>オンラインヘルプ、「ナレッジペース」をご利用いただけ<br>タマーサポートサービスや他の便利な情報もこのウェ | (D)<br>(c)<br>(d)<br>(e)<br>(f) | 2.1 아필도그 스피커<br>7.1 아날로그 스피커 시스템<br>5.1 아날로그 스피커 시스템<br>모바일 장치<br>디지털 오디오 재생기                                                                                                    | (ii)<br>(iii)<br>(iv)<br>(v)<br>(vi) | 작면<br>뒷면<br>센터 / 서브 우퍼<br>광 출력<br>라인 입력 |
| 5.7                      | ドタンの機能とLED インジケータ                                                                                                    | ます。ノブを反時計回りに回すと、スピーカー出力のボリュームを<br>下げて、SPDIF インターフェイスを聞こえるようにします。オーディ                                                                                                    | フサイトでご利用                                                    | 用いただけます。                                                                                                    | (-7                             |                                                                                                    | ()                                   |                                         |
| 1.                       | <b>ボリューム コントロール ノブ</b><br>ノノブを左右に回すと、再生ボリューム/マイク ボリュームを増減、または<br>オーディオ バランスを調節します。長押しするとBluetoothペアリングを<br>開始」 キオ *                                   | オ パランスが有効の際に、ボリューム コントロール ノブを押し込むとパランスをリセットします。<br>録 ー オーディオ パランス ー オン                                                                                                    | DoCや安全など<br>ロードできます。                                        | の情報はcreative.com/support/SBX3からダウン                                                                                                    | 5. l<br>1.                      | 버튼 기능 및 LED 표시등<br>볼륨 조절 손잡이<br>재생,만인코 또는 오디오 밸런스 볼륨을                                                                                                    | 감소/                                  | 증가시키려면 손잡이                              |
|                          | 羽はしよう。<br>「おはeoth書がディオ車となってみのです。<br>うないのです。<br>青 一 再生ポリティオーム<br>赤 ー マイク ポリューム<br><i>は</i> / シアン / オレンジ - オーディオ パランス<br>白 - Bluetooth Low Energy (BLE) | オレンジーオーディオソース – SPDIF インターフェイス<br>シアン – オーディオソース – ライン出力(スピーカー)<br>6. ソフトウェア ダウンロード<br>Sound Blaster Command ソフトウェアでSound Blaster X3をさらに<br>強化できまず、ソフトウェアやユーザー マニュアルのダウンロードはこち<br>ら:creative.com/support/SBX3 | ハードウェア<br>保証書                                               | 保証に関する情報は、製品に付属の別ドキュメン<br>トに記載されています。<br>製品保証規定の適用を受けるには、購入日を証<br>明できるもの(販売店の発行するステッカーやレシ<br>ート,納品書、送付状等のいずれか)を必ず保存し<br>ておいて下さい。       |                                 | 왼쪽(오른쪽으로 돌리십시오. Bluetoot<br>게십시오.<br>* Bluetooth 연결은 스마트 기기에서의 기기 조절<br>Bluetooth로 이용할 수 없습니다.<br>파란색 - 재생 볼륨<br>빨간색 - 마이크 볼륨<br>녹색 / 하늘색 / 추황색 - 오디오 밸런스.<br>힘색 - Bluetooth Low Energy (BLE) | h 페어링<br>전용입니!<br>연결                 | 방을* 시작하려면 누:<br>다. 오디오 스트리밍은            |
| 2.                       | マイクコントロールボタン<br>一度押すとマイクコントロールに切り替わり、ボリュームコントロールノ<br>プでマイクボリュームを得難します。ボリュームコントロールノブを押し<br>込むとマイクをミュートします。<br>ボタンを長押しすると、オーディオ パランス機能を有効/無効にします。       | <u>Sound Blaster Command</u><br>10 <b>S および Android</b><br>コンソール機での利用時にもSound Blaster X3をコントロール! App<br>Store または Google Playストアより <b>Sound Blaster Command</b> アプリ<br>をダウンロード頂げます。                           | 今後参照                                                        | する時のために、本書は大切に保管しておいてく<br>ださい。                                                                                                    | 2.                              | 마이크 제어 버튼<br>마이크 제어로 전환하려면 스위치를 한<br>레벨을 제어하려면 볼륨 조절 손잡이를<br>음소거하려면 볼륨 조절 손잡이를 누르                                                                                                    | 번 누르<br>사용하(<br>닙시오.                 | 십시오. 마이크 입력<br>십시오. 마이크를                |

Windows / Mac

ケームを体験

| 잡이를 | 스피커 출력을 들으려면 손접이를 오르쪽으로 불리십시오. 스피커<br>봉룡을 좋이고 SPDF 안테메이스의 출력을 들으려면<br>손접이를 왼쪽으로 돌리십시오. 이어서, 밸런스를 재설정하려면<br>봉룡 조절 손접이를 한 번 누르십시오.<br>녹색 - 오디오 밸런스 - 켜기<br>주황색 - 오디오 소스 - SPDIF 안터페이스<br>하늘색 - 오디오 소스 - 라인 출력(스피커) |  |
|-----|----------------------------------------------------------------------------------------------------|--|
| 2   | 6. 소프트웨어 다운로드                                                                                                    |  |
|     | Sound Blaster Command 소프트웨어로 Sound Blaster X3를 잠금<br>해제하십시오. <b>creative.com/support/SBX3</b> 에서 소프트웨어와<br>소프트웨어 사용 설명서를 다운로드하십시오.                                                                               |  |

# Sound Blaster Command

IOS 및 Android 사용자 콘솔에 연결되어 물을 때도 Sound Blaster X3를 제어하십시오! App Store 또는 Google Play 스토어에서 Sound Blaster Command 앱을 다운로드하기만 하면 시작할 수 있습니다.

ort/SBx3 사이트에서 24시간 운영되 지식 베이스에서 기술적인 의문에 대한 해답을 찾아 보십시오. 고객 지원 서비스 및 기타 도움이 되는 정보를 찾을 수 있습니다.

기타 정보 · 문서 및 안전 그리고 규제 관련 정보가 포함되어 있는 이 제품에 대한 주가 설명서는 creative.com/support/SBX3 사이트에서 다운로드 할 수 있습니다.

보증 **보증 정보는 제품과 함께 별도의 문서로 제공됩니다.** 보증 기간에는 구매 확인서를 보관해 두십시오.

나중에 참조할 수 있도록 이 문서를 보관해 두십시오.

# Spółka Creative Labs Pte. Ltd. niniejszym oświadcza, że ta karta dźwiękowa, model SB1810 jest zgodny z dyrektywą 2014/53/UE. Z pełnym tekstem deklaracji zgodności UE można zapoznać się pod adresem http://www.creative.com/EUDOC ative Labs Pte. Ltd. ezúton kijelenti, hogy ez az hangkártya, modellszáma SB1810, megfelel a 2014/53/EU irányelvbe követelményeknek. Az EU megfelelőségi nyilatkozat teljes szövege elérhető a következő címen: http://www.creative Με το παρόν, η Creative Labs Pte. Ltd. δηλώνει ότι αυτή η κάρτα ήχου , μοντέλο με αριθμό SB1810 συμμορφώνεται με την Οδηγία Directive 2014/S3/EU. Μπορείτε να βρείτε το πλήρες κείμενο για τη δήλωση της ΕΕ σχετικά με τη συμμόρφωση στο http://www.creative.com/EUDoC "Creative Labs Pte. Ltd." pareiškia, kad garso plokštė, modelio Nr. SB1810, atitinka Direktyvos 2014/53/ES reikalavimus. Visa ES atitikties deklaracija yra pateikta http://www.creative.com/EUDoC Spoločnosť Creative Labs Pte. Ltd. týmto vyhlasuje, že táto zvuková karta, č. modelu SB1810, je v súlade so smernicou č. 2014/53/EÚ. Úplné znenie vyhlásenia o zhode EÚ je k dispozícii na lokalite http://www.creative.com/EUDoC

EL LT ѕк

Настоящим документом Creative Labs Pte. Ltd. заявляет, цто Звуковая карта № SB1810 полностью соответствует Директиве 2014/53/EC. Полный текст Декларации о соответствии требованиям EC доступен на сайте http://www. creative.com/EUDoC RU

## RU

1. 概要

风安 正面 ボリューム コントロール ノブ マイク コントロール ボタン

ワイヤレス タイプ:Bluetooth Low Energy (BLE)

3. ヘッドホン / ヘッドセットおよびマイクとの接続

モードボタン

(5) マイク入力(モノ)(6) ヘッドホン出力 マイク入力(モノラル)

(i) PC / Mac(ii) PS4<sup>™</sup>

マイク

(b) ヘッドセット

Super X-Fi ボタン

動作周波数: 2402 - 2480 MHz 最大電波出力:4 dBm

2. デバイスへの電源供給

4. スピーカーや他の機器との接続

(iii) Док-станция для Nintendo Switch™
 (iv) Адаптер питания USB работающий от розетки\*
 \*5В постоянного тока 1А (не входит в комплект)

#### 3. Подключение наушников/гарнитуры и микрофона Микрофон (a) Микрофон (b) Наушники с микрофоном (c) Наушники (c) Кабель-разветвителя

# микрофон / аудио\* \*Кабель в комплект пост

4. Подключение динамиков и других периферийных устройств

Ай ресляе динализов и других переделина устронс Аналоговые диналиких 2.1 (ii) Аналоговая акустическая система с.5.1 (iii) Аналоговая акустическая система с.5.1 (iv) Мобильное устройство Цифровые аудиопроигрыватели (v) Оптический выход

# (и) линейный вход 5. Функции кнопок и светодиодных индикаторов

Рагулятор громкости Для уменьшения/увеличения громкости воспроизведения, микрофона или функции аудио баланса поверните регулятор влево/вправо. Для инициализации сопряжения по Bluetooth\* нажиите и удерживайте регулятор. \* Соединение Bluetooth предназение исключительно для управления с помощью интеллекуральных устройсть Потоковая передача аудио через Bluetooth не доступна СИНИИ — промкость воспроизведения Силини — ромкость микрофона ЗЕЛЕНЫЙ/БИРЮЗОВЫЙ/ОРАНЖЕВЫЙ — функция «Аудио баланс» (Audio Balance)

- (Audio Balance) БЕЛЫЙ Bluetooth соединение с низким энергопотреблением (BLE)

## Кнопка регулировки микрофона Для перехода в режим управления микрофоном нажмите один раз.

6. Загрузка программного обеспечения Раскройте потенциал Sound Blaster X3 с помощью программного обеспечения Sound Blaster Command Скачайте программное обеспечение и руководство пользователя с creative.com/support/SBX3. С помощью регулятора громкости отрегулируйте уровень входного сигнала микрофона. Для отключения микрофона один раз нажмите на регулятор громкости. Для активации/деактивации функции «Аудио баланс» (Audio Palacolusuume и изовочносто.

- Balance) нажмите и удерживайте. СВЕТОДИОДНЫЙ ИНДИКАТОР НЕ ГОРИТ микрофонный вход/ Sound Blaster Command iOS и Android
- уровень, мониторинга Выкл. КРАСНЫЙ микрофонный вход/уровень мониторинга Вкл. ЗЕЛЕНЫЙ функция «Аудио баланс» (Audio Balance) Вкл.

## 3. Кнопка выбора режима

Управляйте Sound Blaster X3 даже при подключении к консоли! Для начала, просто скачайте Sound Blaster Command приложение с App Store или Google Play Stor Нажиите для переключения между режимами эквалаїзера. При отключения технологии Super X-F с помоцью кнопки Моdе (Режим) пользователи могут выбрать один из трех режимов эквалаїзера. При активации технологии Super X-FI доступен только режим SXFI EQ, режимы Mode 1, Mode 2, и Mode 3 будут недоступны. С помощью программного обеспечения Sound Blaster Command пользователи могут настраивать и назначать эквалайзеры для любого из режимов эквалайзера в соответствии со двоими предпочтениями. Windows / Mac Загрузите Sound Blaster Command с creative.com/support/ SBX3 для полного управления звуком на Sound Blaster X3. С помощью Sound Blaster Command Вы можете: • Испытайте профессионально-настроенные Испытайте профессионально-настроенные аудиопресеты для игр, фильмов и музыки
 Персонализируйте аудиозфекты с Sound Blaster Acoustic Engine
 Настраивайте конфигурацию для динамиков и наушников
 Регулируйте настройки воспроизведения и записи
 Sound Blaster Acoustic Engine доступно только для ПК и Мас СВЕТОДИОДНЫЙ ИНДИКАТОР НЕ ГОРИТ — эквалайзер

7. Настройка Super X-Fi Загрузите SXFI App на мобильное устройство и зарегистрируйте учетную запись.
 Персонализируйте профиль Super X-Fi, с помощью профиля обмера головы в SXFI App.
 Загрузите программное обеспечение Sound Blaster (Footsteps Enhancer) ОРАНЖЕВЫЙ — Direct Mode (Режим непосредственного взаимодействия) [нажмите и удерживайте]

#### Кнопка Super X-Fi

 Загрузите программное обеспечение Sound Blaster Command для вашего ПК / Mac
 Загрузите Super X-Fi профиль в Sound Blaster X3 через вход в вашу учетную запись на Sound Blaster Command
 Посетите creative.com/SBX3#setup для получения дополнительной информации Кнопка Super X-Fi Для переключения между линейным выходом (динами и выходом для наушников нажмите и удерживайте кнопку, Для включения/отключения технологии Super X-Fi в режиме наушников нажмите кнопку один раз. Настройте свой профиль Super X-Fi с помощью инструкций в разделе «Настройка Super X-Fi». СВЕГОДИОДНЫЙ ИНДИКАТОР НЕ ГОРИТ — линейный выхол (линамик) Регистрация устройства — Регистрация продукта обеспечит доступ к лучшим услугам и технической поддержке. Продукт можно зарегистрировать при установке, а также на веб-сайте register.creative.com. выход (динамик) ЗЕЛЕНЫЙ — выход для наушников: Super X-Fi — Вкл. ОРАНЖЕВЫЙ — выход для наушников: Super X-Fi — Выкл.

# Функция «Аудио баланс» (Audio Balance)

Техническая поддержка пользователей ля включения/отключения функции «Аудио баланс» \udio Balance) нажмите и удерживайте кнопку егулировки микрофона. Для прослушивания выхода а динамики и уменьшения громкости интерфейса На сайте creative.com/support/SBX3 круглосуточно доступна база знаний Creative, предназначенная для самостоятельного решения технических вопросов и устранения неполадок. На этом сайте Вы также смож на динамики и уменьшения громкости интерфейса SPDIF поверните регулятор по часовой стрелке. Для прослушивания выхода на интерфейс SPDIF и уменьшения громкости динамика поверните регулятор против часовой стрелки. Затем один раз нажмите регулятор громкости для сброса баланса. ЗЕЛЕНЫЙ — функция «Аудио баланс» (Audio Balance) — Вкл. ОРАНЖЕВЫЙ — аудиоисточник — интерфейс SPDIF БИРЮЗОВЫЙ — аудиоисточник — линейный выход (динамик оспользоваться услугами службы технической поддержки найти другую полезную информацию. Дополнительная информация

Дополнительная документация для этого продукта включает DoC и информацию по безопасности & нормативную информацию можно скачать с сайта поддержки creative.com/support/SBX3

# Информация о гарантии прилагается к изделию в отдельном документе. Сохраняйте документ, подтверждающий факт покупки, в течение всего гарантийного периода.

Сохраните данный документ для использованияего в

#### Техника безопасности

Ознакомьтесь с информацией, содержащейся в данном разделе, чтобы обеспечить условия безопасного использования изделия и снизить риск поражения электрическим током, возникновения короткого замыкания, нанесения травм, возгорания, ухудшения слуха и прочих опасностей. Неправильная эксплуатация изделия может привести к аннулированию гарантии. Дополнительную информацию см. в гарантийном документе, входящем в

#### комплект поставки.

נחנ

- Не разбирайте и не пытайтесь самостоятельноремонтировать изделие. Все работы по техническому обслуживанию и ремонту должны проводить квалифицированные специалисты.
- Запрещено эксплуатировать устройство при температурах ниже 0°С (32°F) и выше 45°С (113°F).
- Запрещено пробивать или повреждать корпус устройства и бросать его в огонь
- Держите устройство вдали от источников мощных магнитных полей
- Запрещено подвергать изделие сильным механическим воздействиям и ударам

• Запрещено подвергать изделие воздействию воды или влаги. Если продукт устойчив к высокой влажности, не погружайте его в воду и не выносите под дождь

> Данная контактнаяинформация только для соответствующих органов таможенного союза (Россия, Белоруссия и Казахстан) по вопросам соответствия продукции

Для информации о продукте илигарантии, пожалуйста, посмотрите гарантийный талон из комплекта поставки ата производства (месяц и год): Указана на упаковке

Данное устройство отвечает требованиям Технического регламента Таможенного даннос устроитво паст презания технического регламента такоженного союза ТР тС 020/2011 "Электромагнитная совместимость технических средств" утв. Решением КТС от 09.12.2011г. №879

# 

PL

HU

此图示为"电子信息产品污染控制标志",是企业用于声明其产品符合《电子信息产品污染控制管理办法》有关标识 要求的唯一有效标志。图示中间的数字明示电子信息产品的环保使用期限(单位为年,起给旧明方品的生产日期) :图形外圈由带有新关约线条组成一个临床起来的圆,表示该电子信息产品可回收利用。此图示令义形。该电子信息 产品可能含有某些有毒有害物质(如下表所示),在环保使用期限内可以放心使用,超过环保使用期限之后则应该进 入回收循环系统。

| 部件名称* | 有毒有害物质或元素 |           |           |                            |               |                 |  |  |  |
|-------|-----------|-----------|-----------|----------------------------|---------------|-----------------|--|--|--|
|       | 铅<br>(Pb) | 汞<br>(Hg) | 镉<br>(Cd) | 六价铬<br>(Cr <sup>6</sup> *) | 多溴联苯<br>(PBB) | 多溴二苯醚<br>(PBDE) |  |  |  |
| 电路板组件 | Х         | 0         | 0         | 0                          | 0             | 0               |  |  |  |
| 电缆组件  | Х         | 0         | 0         | 0                          | 0             | 0               |  |  |  |
| 金属    | Х         | 0         | 0         | 0                          | 0             | 0               |  |  |  |
| 非金属   | 0         | 0         | 0         | 0                          | 0             | 0               |  |  |  |
|       |           |           |           |                            |               |                 |  |  |  |

本表格依据 SJ/T 11364 的规定编制。

"O"表示该有害物质在该部件所有均质材料中的含量均在 GB/T 26572 规定的限量要求以下。

"X"表示该有害物质至少在该部件的某一均质材料中的含量超出 GB/T 26572 规定的限量要求。

\* 各个型号的产品规格及所含部件可能有所不同,应将产品中的任何可充电电池组脱离系统单独考虑,因为电池组的"环保使用期限"可 能比整个系统的要短,一般为5年。

#### SB1810

台灣RoHS信息 有關台灣RoHS,登陸creative.com/compliance/SB1810 點擊下載Sound Blaster X3 RoHS

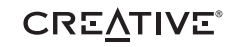

# Страна происхождения: Китай

Имя и адрес представителя ТС: ООО "Прокси", 142281, Московская область, город Протвино, Оболенскоешоссе, д.2, к.216.,

Номер телефона: +7 (495) 369-00-84 Электронный адрес: proxy.russia@gmail.com

ТИП ОБОРУДОВАНИЯ: Звуковая карта Номер модели, торговая марка: SB1810, Creative Питание: 5V — 1A

Производитель: Creative Labs Pte. Ltd.